# SAT|COUNT SAT|COUNT+

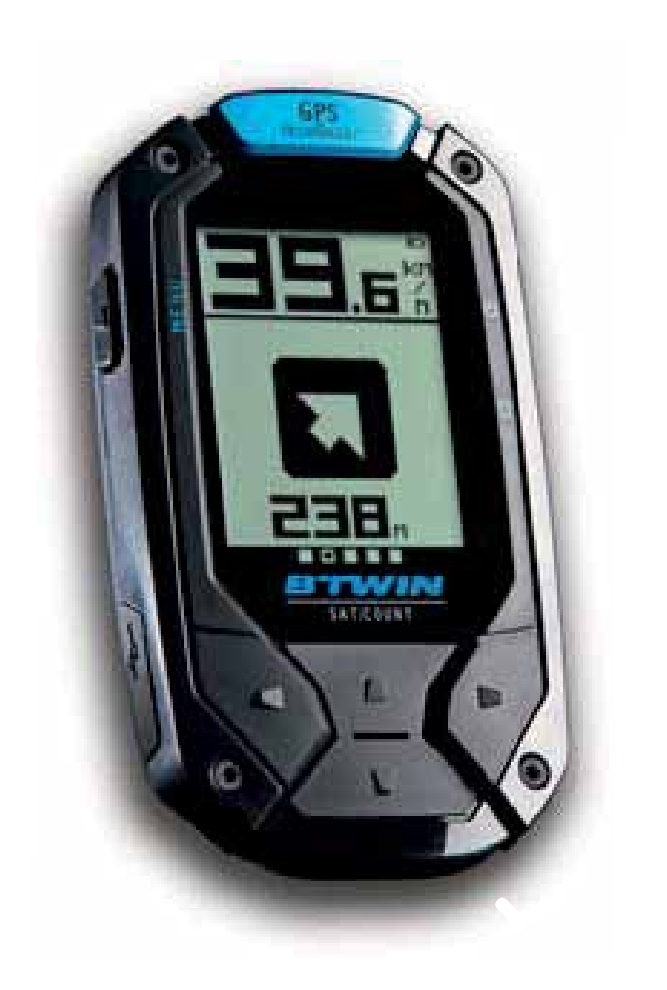

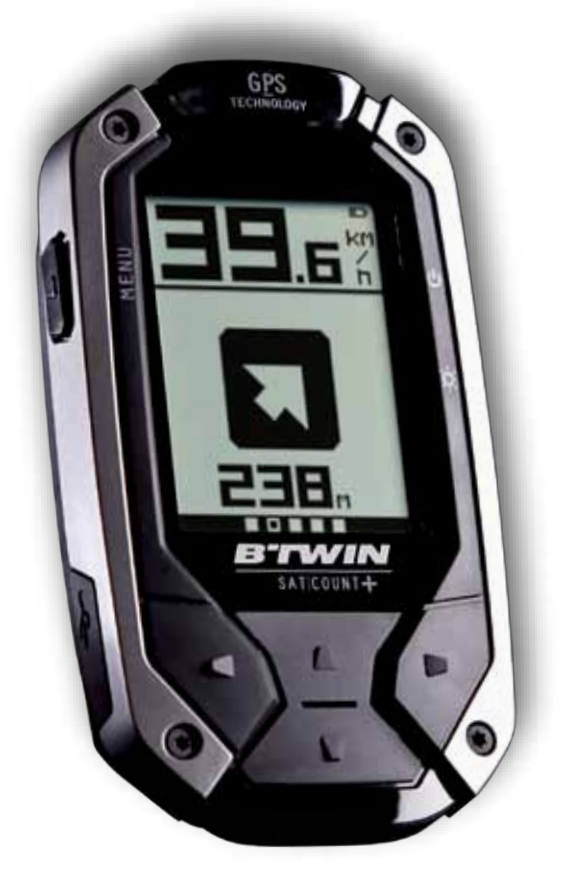

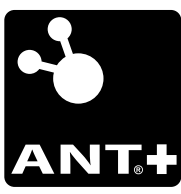

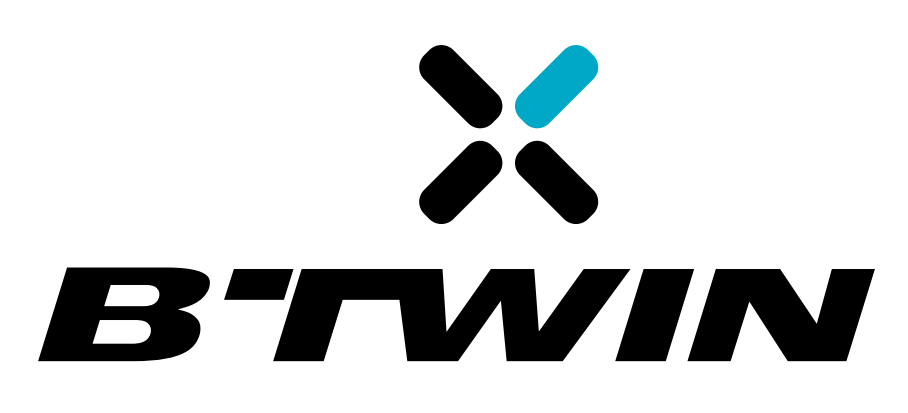

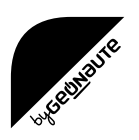

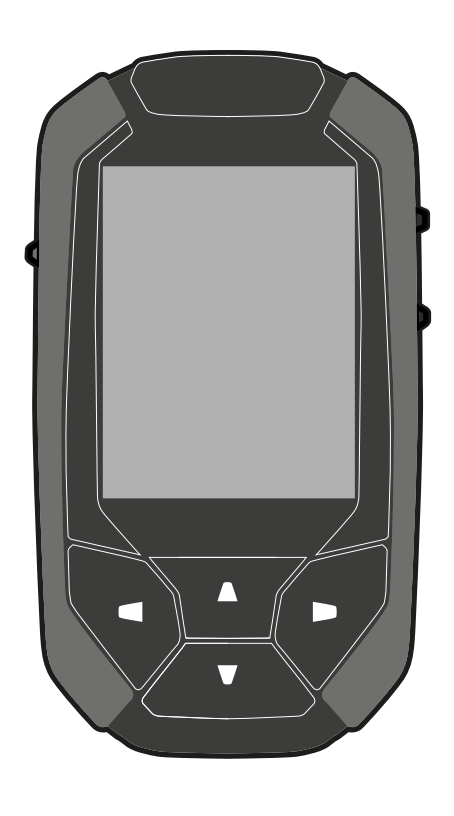

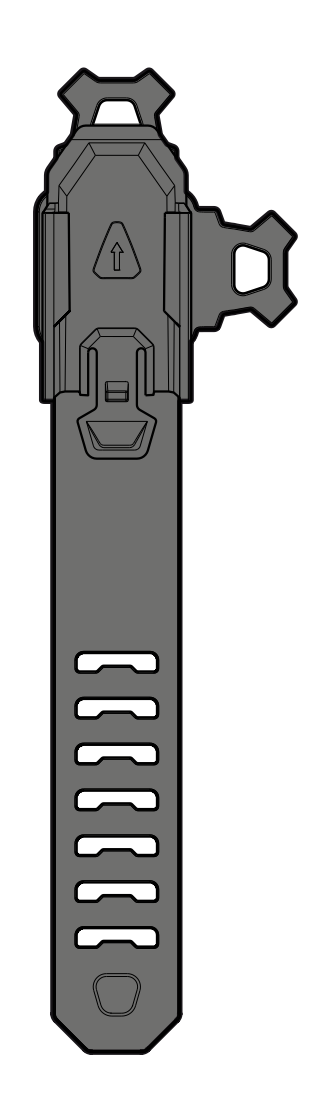

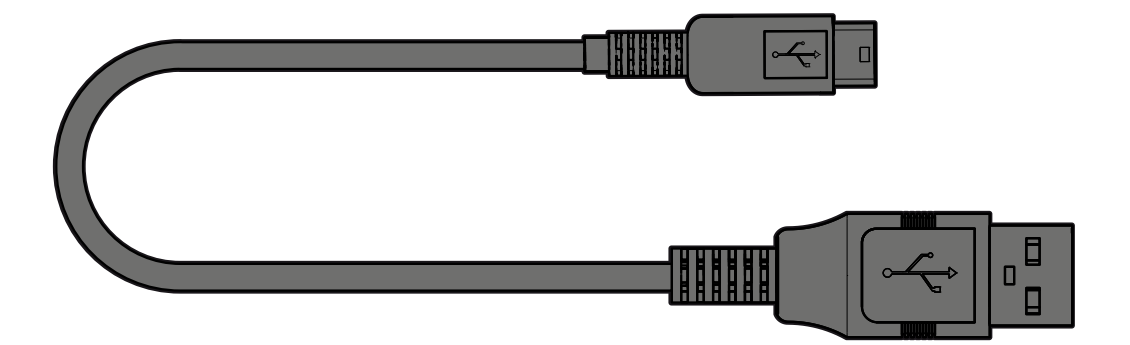

## EN TABLE OF CONTENTS

| 1 | SETTINGS                                        |    |
|---|-------------------------------------------------|----|
|   | 1.1 Setting the device for the first time       |    |
|   | 1.2 General settings                            | 4  |
|   | 1.3 User settings                               | 5  |
|   | 1.4 Activating the sensors                      | 5  |
|   | 1.5 Setting the altimeter                       | 7  |
|   | 1.6 Activating and setting targets              | 7  |
|   | 1.7 Customising the display                     |    |
|   | 1.8 Battery level display                       | ۵۵ |
|   | 1.9 Restoring the default settings              |    |
| 2 | USING THE DEVICE                                | 9  |
|   | 2.1 Getting started                             |    |
|   | 2.2 Ride Mode                                   |    |
|   | 2.3 Navigation Mode (only works outdoors)       |    |
|   | 2.5 Indoor training (SATCOUNT+)                 |    |
|   | 2.6 Mark a spot                                 |    |
|   | 2.7 Go Back Home                                |    |
|   | 2.8 Description of the route                    |    |
|   | 2.9 Pause/Stop/Save                             |    |
| 3 | LOGBOOK                                         | 21 |
|   | 3.1 Session logbook                             | 21 |
|   | 3.2 Navigation logbook                          | 23 |
|   | 3.3 Challenge logbook                           |    |
| 4 | POP-UP MESSAGES AND ACTIONS                     |    |
|   | 4.1 GPS lost and connection to the sensors lost | 25 |
|   | 4.2 Battery level                               |    |
|   | 4.3 Memory full                                 |    |
|   | 4.4 Navigation                                  |    |
| 5 | CHARGING THE BATTERY                            | 27 |
| 6 | SAVING YOUR PERFORMANCE ON-LINE                 | 27 |
| 7 | TECHNICAL CHARACTERISTICS                       |    |
| R | DECAUTIONS FOR LISE AND WARPANTIES              |    |
| U | FILLEAU I IVIIG FUR UGE AND MARRAN I IEG        | ZJ |

The GPS SATCOUNT counter is ideal for cyclists concerned with their performance (distance, length of training, altitude, gradients, etc.), and who want a device with GPS navigation technology. The guided routes are programmed via the Internet, or are rides already completed and recorded in the SATCOUNT. All along the route, you can mark important locations (camp sites, monuments, car parks, etc.).

SATCOUNT+ has an ANT+ receiver to connect to a speed and cadence sensor and to a heart rate belt (accessories sold separately).

You can analyse your performance and your rides on a PC or MAC via **MyGéonaute** on the **ON connect** app **http://my.geonaute.com**.

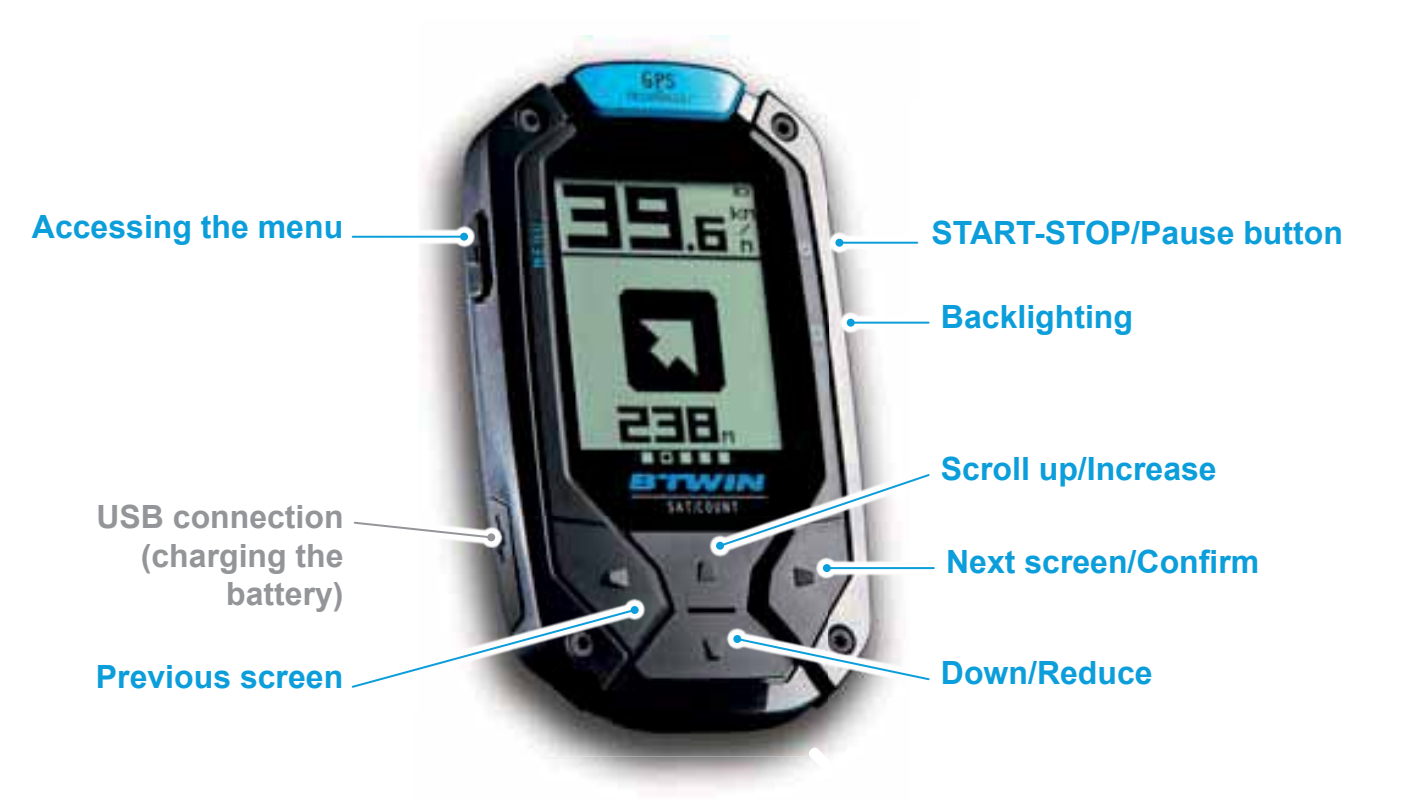

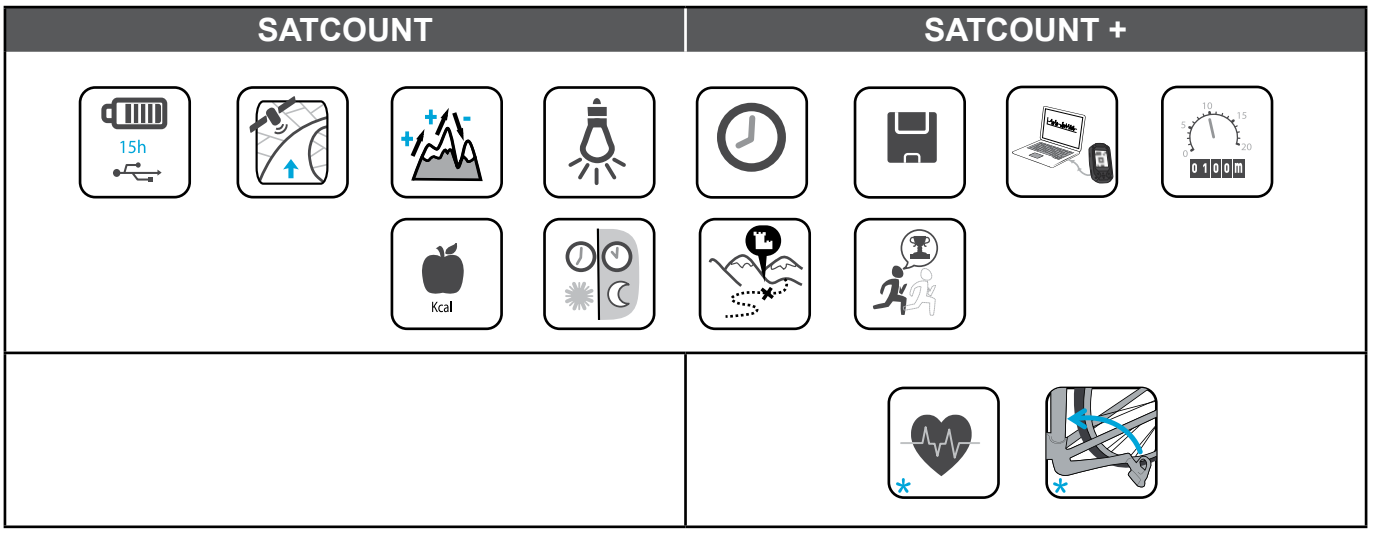

\*accessories sold separately

## **1 SETTINGS**

## **1.1 Setting the device for the first time**

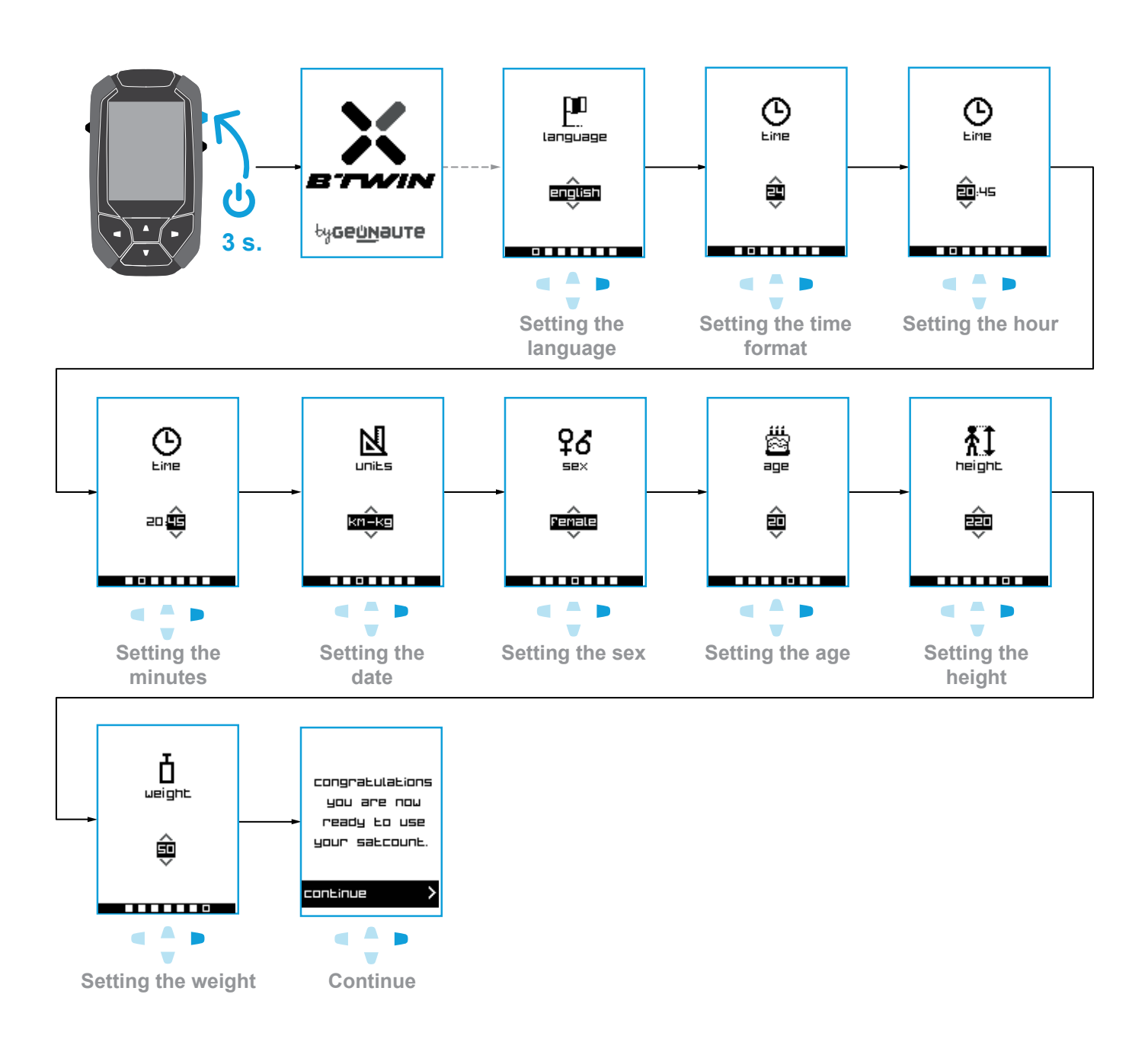

#### Adjustment method for each setting:

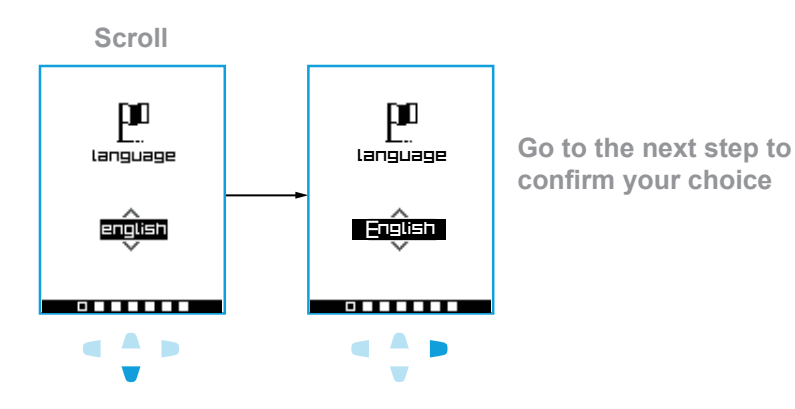

1.2.1 Setting the time

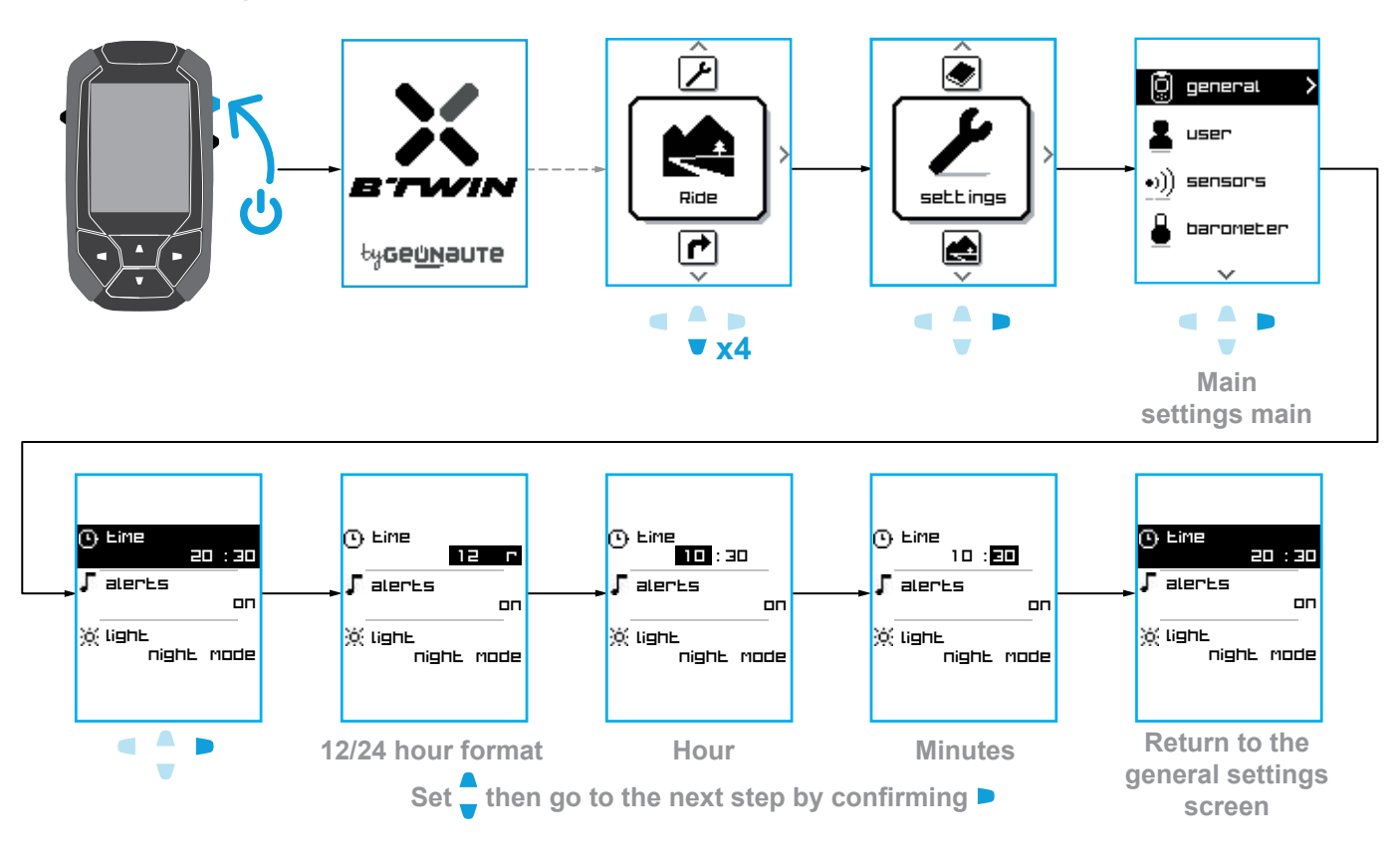

**1.2.2** Setting the alerts (ringer when leaving the zones)

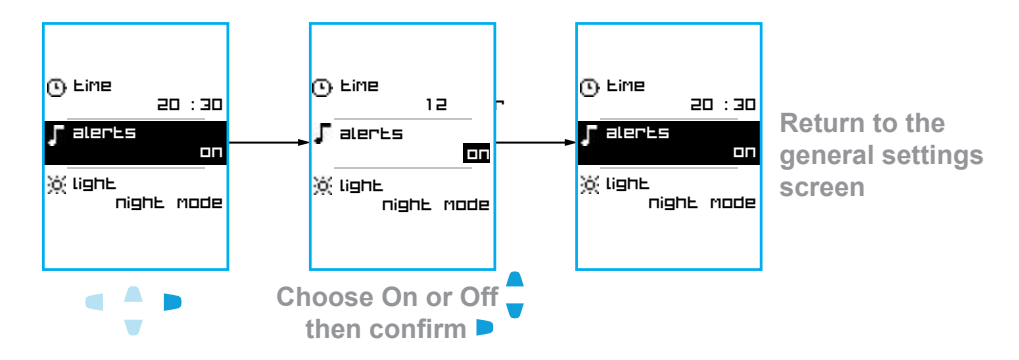

#### 1.2.3 Setting the brightness (sequential/permanent)

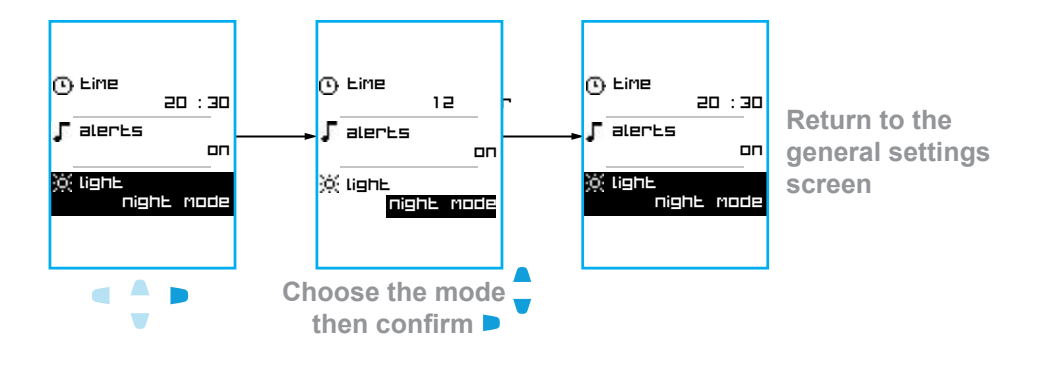

## 1.3 User settings

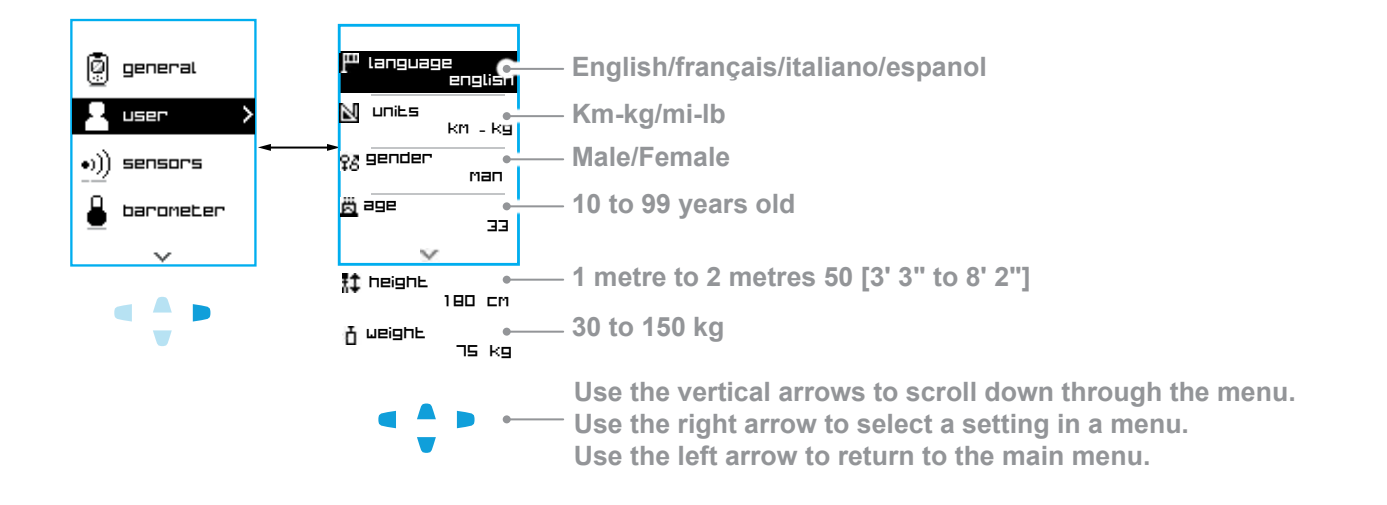

## **1.4 Activating the sensors**

#### Connecting the sensors to the SATCOUNT+

These accessories can only be used with the SATCOUNT+ model.

To install, see the instructions for each accessory.

| Cadence Sensor  | With this sensor you can see your pedalling frequency, expressed in revolutions per minute (RPM).                               |
|-----------------|----------------------------------------------------------------------------------------------------|
| Speed sensor    | With this sensor you can see the speed for the entire session, as well as the average and maximum speeds for an indoor session. |
| Heart Rate Belt | With this belt you can see your heart rate during training.                                                                     |

#### Activate the accessories that you want to use in Mode or in the Settings Menu:

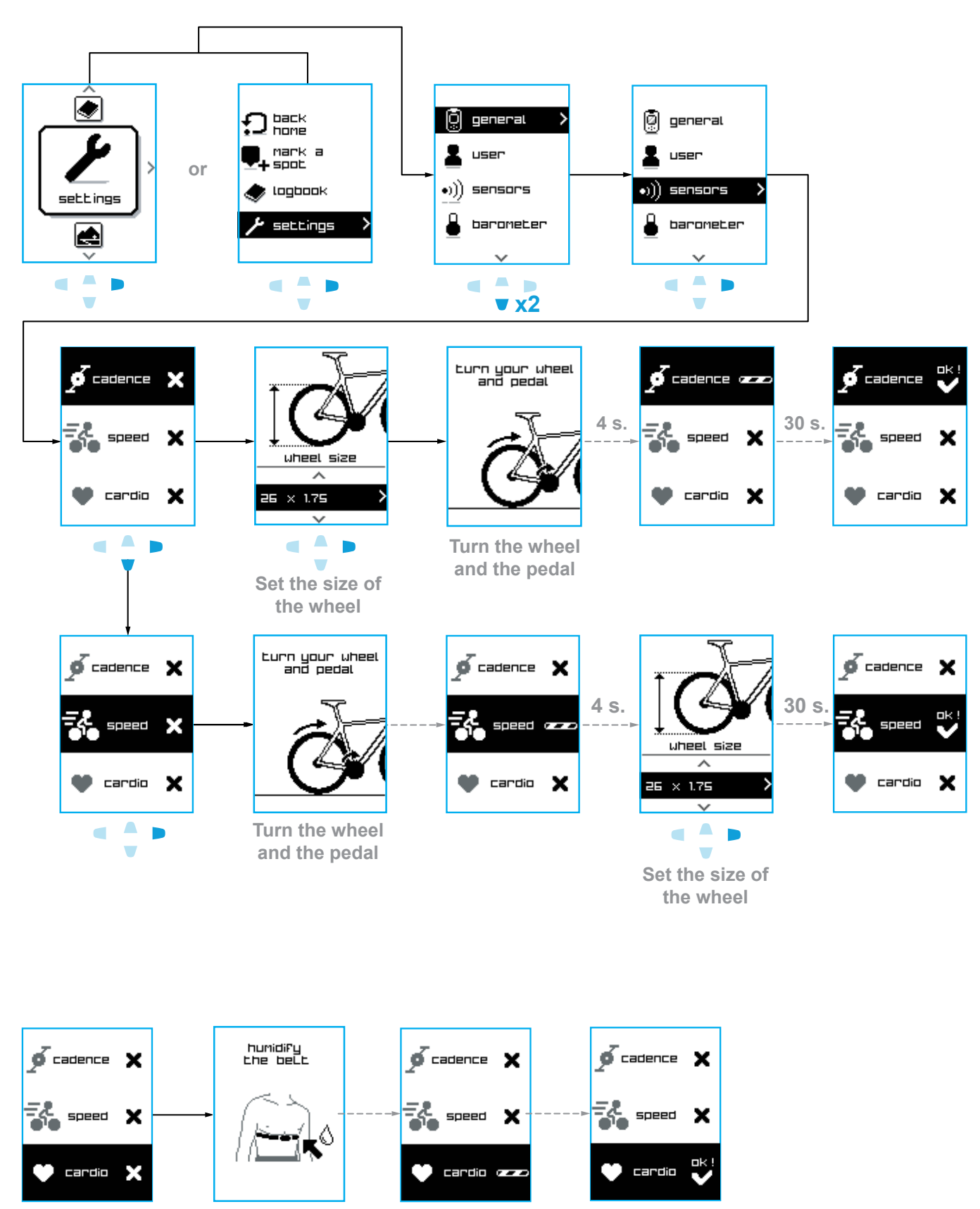

Humidify the belt

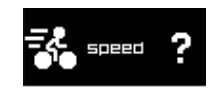

V

If a ? appears after searching for the sensors, this means that the connection failed. Check the installation of the sensors and start again.

## **1.5** Setting the altimeter

This setting is only available on the SATCOUNT+.

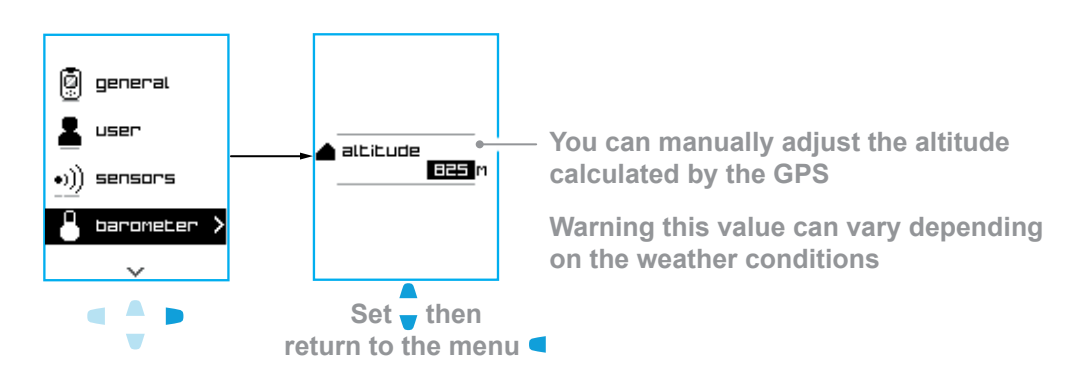

## **1.6 Activating and setting targets**

This setting is only available on the SATCOUNT+.

#### 1.6.1 Cardio

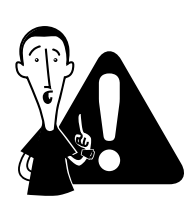

This device is designed for sport and recreational use. It is not a medical monitoring device. The information about this device or in this booklet are indicative only and must only be used for monitoring a pathology after consulting your doctor and obtaining his/her approval. Likewise, if you are in good health, keep in mind that determining the maximum heart rate and personal training zones are key elements in developing an effective and safe training program.

We recommend seeking the advice of your doctor or health care professional to set your maximum heart rate, your upper and lower hear rate limits and the frequency and duration of exercise appropriate for your age, physical condition level and desired results.

Finally, due to possible interference caused by radio transmission, we do not recommend using a heart rate monitor with this type of technology if you have a pace maker. Failure to comply with these precautions can be life threatening.

The only purpose of the values that you set (minimum and maximum) is to trigger a sound/visual alert for the zone set.

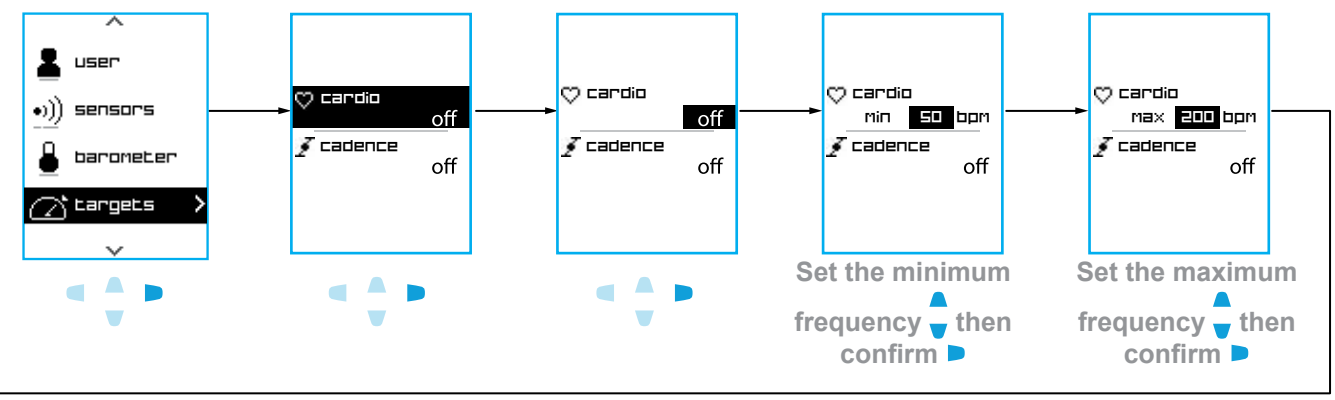

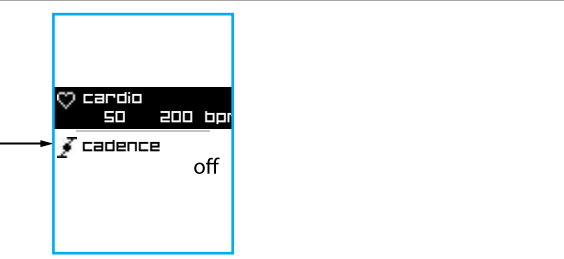

#### 1.6.2 Cadence

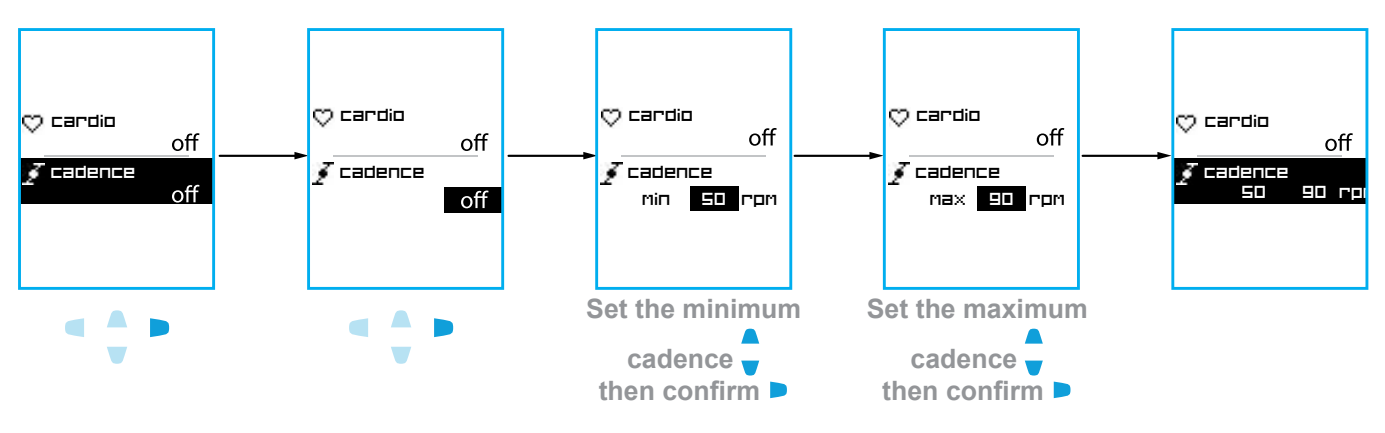

## **1.7 Customising the display**

You can choose different information for the 6 display lines on the SATCOUNT and the SATCOUNT +.

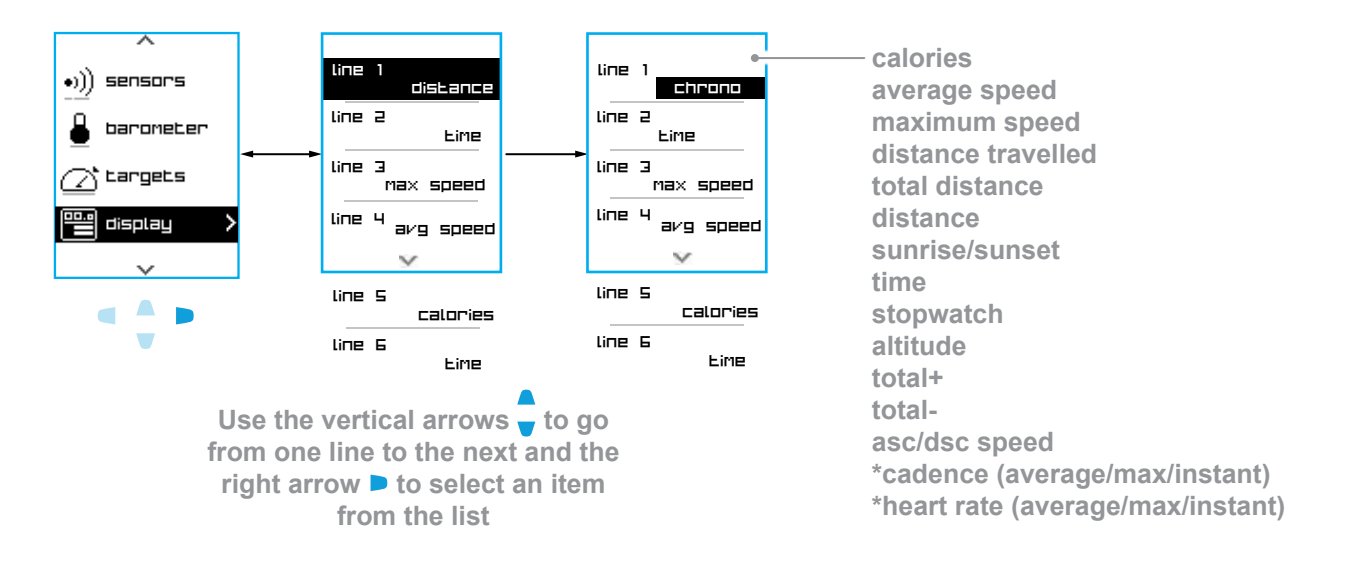

#### \*accessories sold separately

## **1.8 Battery level display**

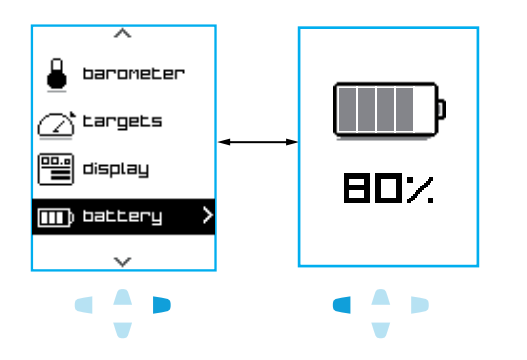

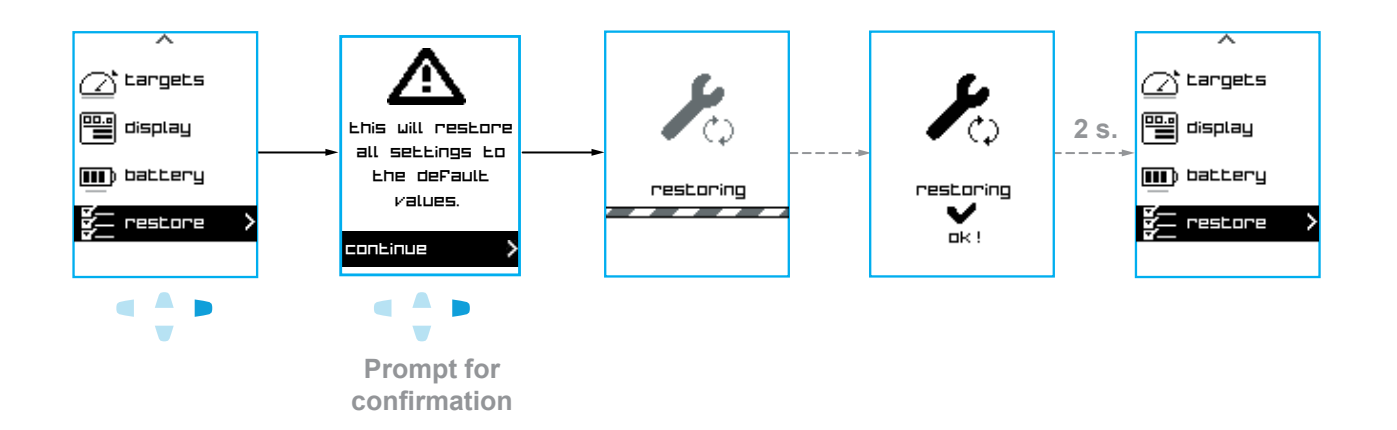

## **2 USING THE DEVICE**

## 2.1 Getting started

2.1.1 Installing the SATCOUNT on a bike

#### Installation on the stem

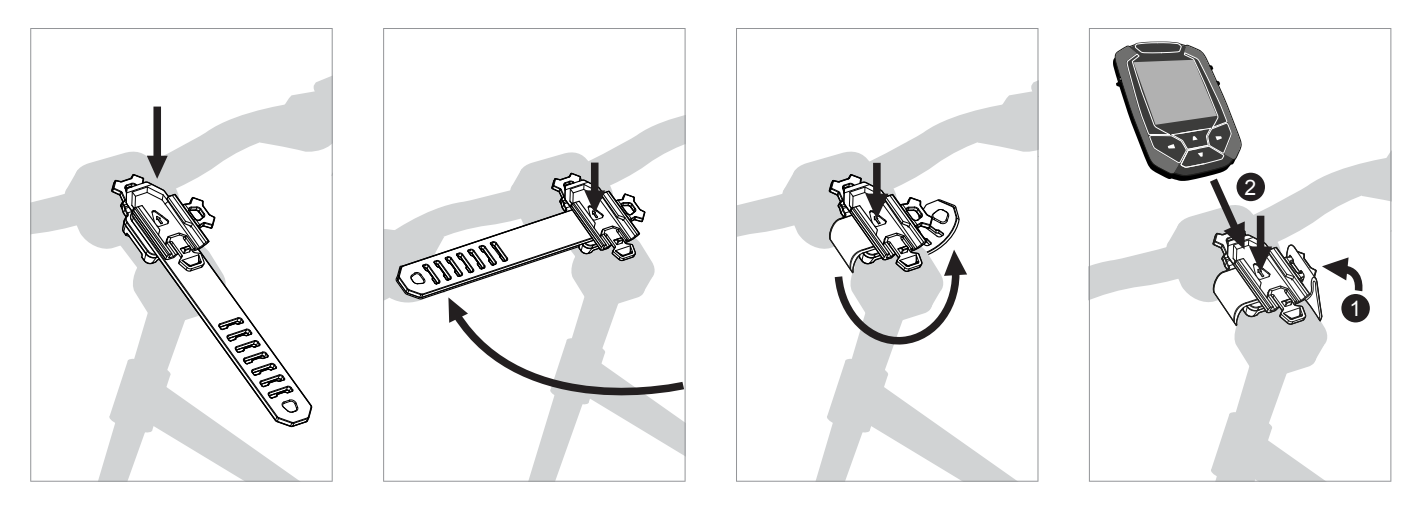

#### Installation on the handlebar

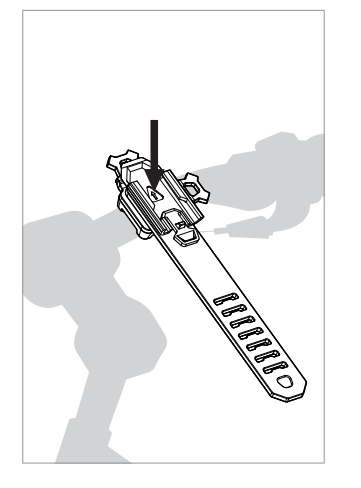

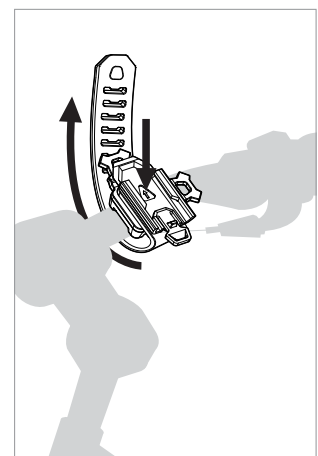

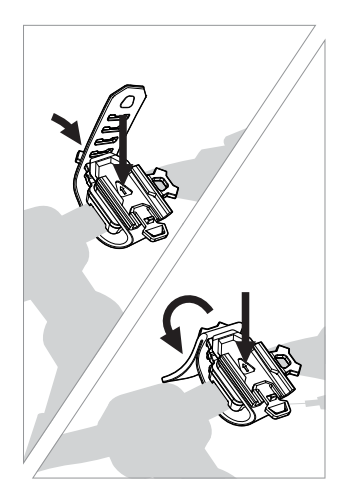

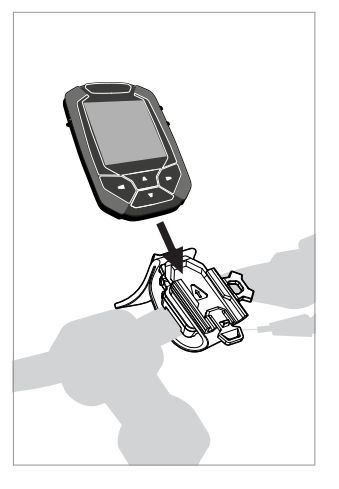

## 2.1.2 Turning the device on and accessing the modes

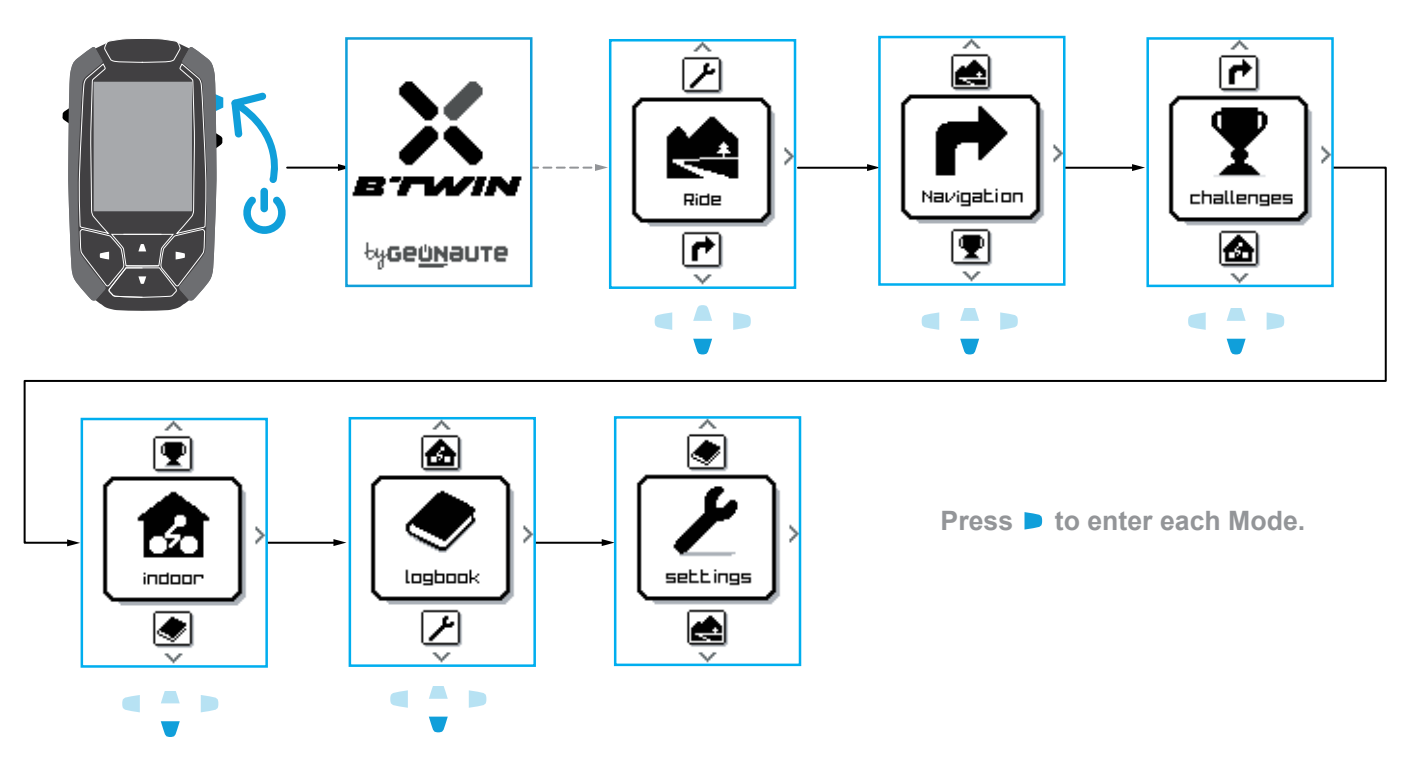

#### The different Modes:

| Ride Mode                      | In Ride Mode, you see the route, the altitude, the curve of the gradients covered, the length of the session, <b>see p.</b> 12.                                                                                                    |
|--------------------------------|----------------------------------------------------------------------------------------------------|
| Navigation Mode                | In Navigation Mode, as well as all the features in Ride Mode, the device leads you along a programmed route, <b>see p. 13.</b>                                                                                                    |
| Challenge Mode                 | In Challenge Mode, as well as all the features in Ride Mode, you can try to beat your records for the various routes, <b>see p. 14.</b>                                                                                                    |
| Indoor Mode<br>SATCOUNT + only | In Indoor Mode, you can measure your performance: distance travelled, speed, length of training. If you have a pedalling cadence sensor and a heart rate belt (accessories sold separately), you can measure your pedalling cadence and your heart rate, <b>see p. 16.</b> |
| Logbook                        | Summary of all the sessions, see p. 21.                                                                                                    |
| Settings                       | Setting your personal parameters, see p. 3.                                                                                                    |

#### 2.1.3 Connecting the sensors to the SATCOUNT+

These accessories can only be used with the SATCOUNT+ model.

To install, see the instructions for each accessory.

| Cadence Sensor  | With this sensor you can see your pedalling frequency, expressed in revolutions per minute (RPM).                               |
|-----------------|----------------------------------------------------------------------------------------------------|
| Speed sensor    | With this sensor you can see the speed for the entire session, as well as the average and maximum speeds for an indoor session. |
| Heart Rate Belt | With this belt you can see your heart rate during training.                                                                     |

#### Activate the accessories that you want to use in Mode or in the Settings Menu:

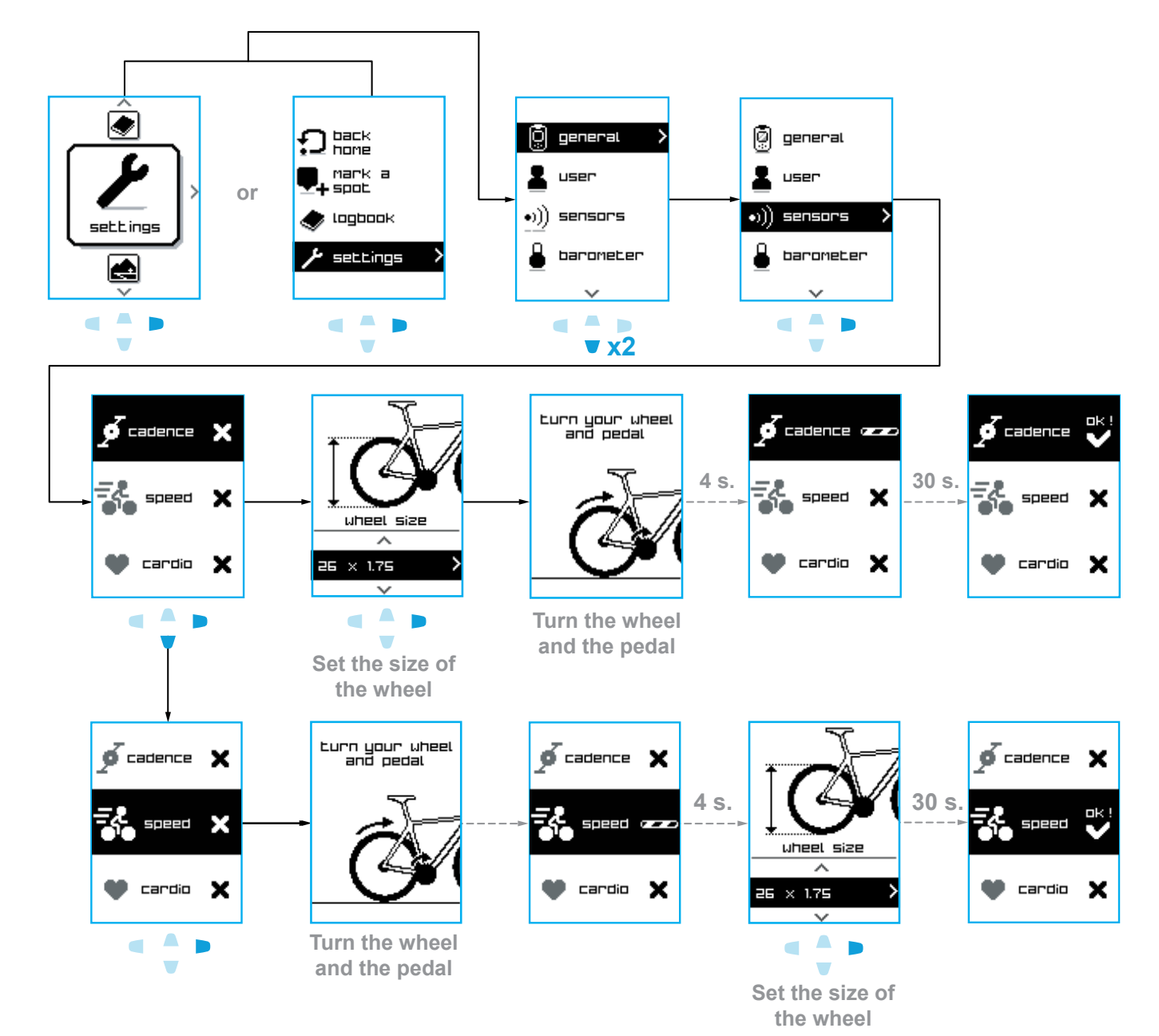

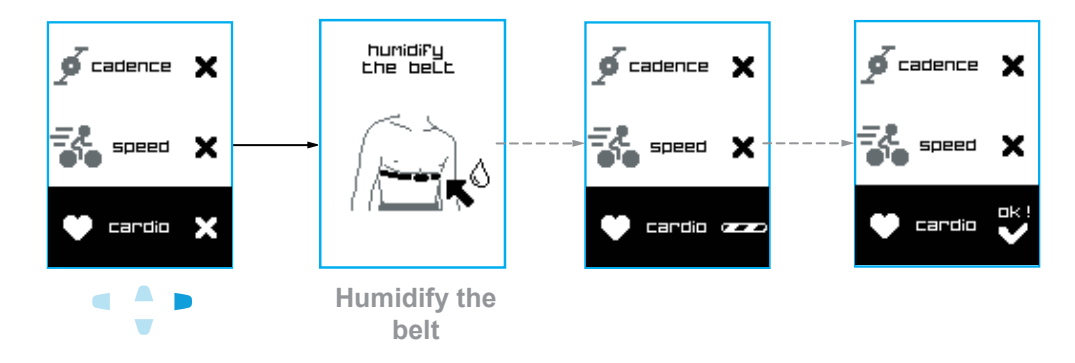

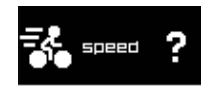

If a ? appears after searching for the sensors, this means that the connection failed. Check the installation of the sensors and start again.

#### **Ride Mode** 2.2

In Ride Mode, you can see the route, the altitude, the curve of the gradients covered, the length of the session. You can see the distance travelled, your speed and your heart rate, if you have the relevant accessories.

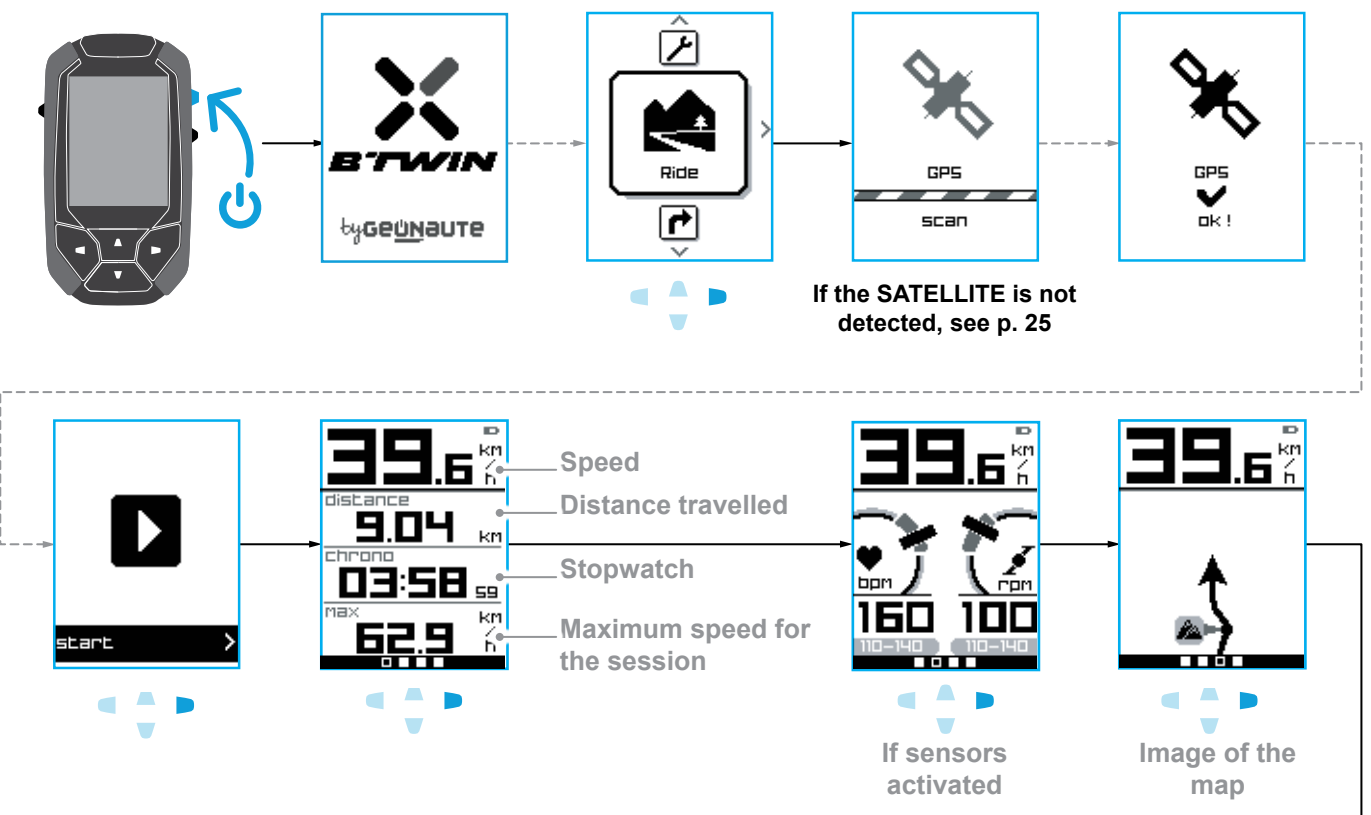

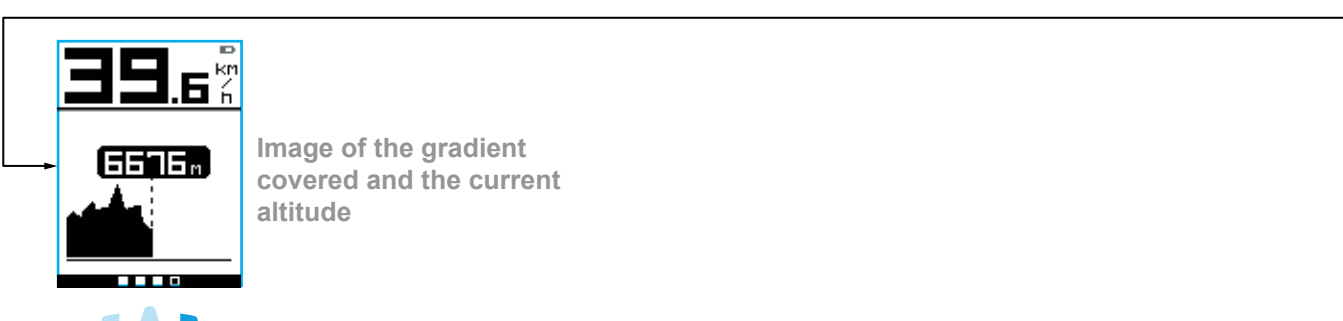

In Navigation Mode, the device leads you on a programmed route. You can see the route, the altitude, the curve of the gradients covered and ahead, the length of the session.

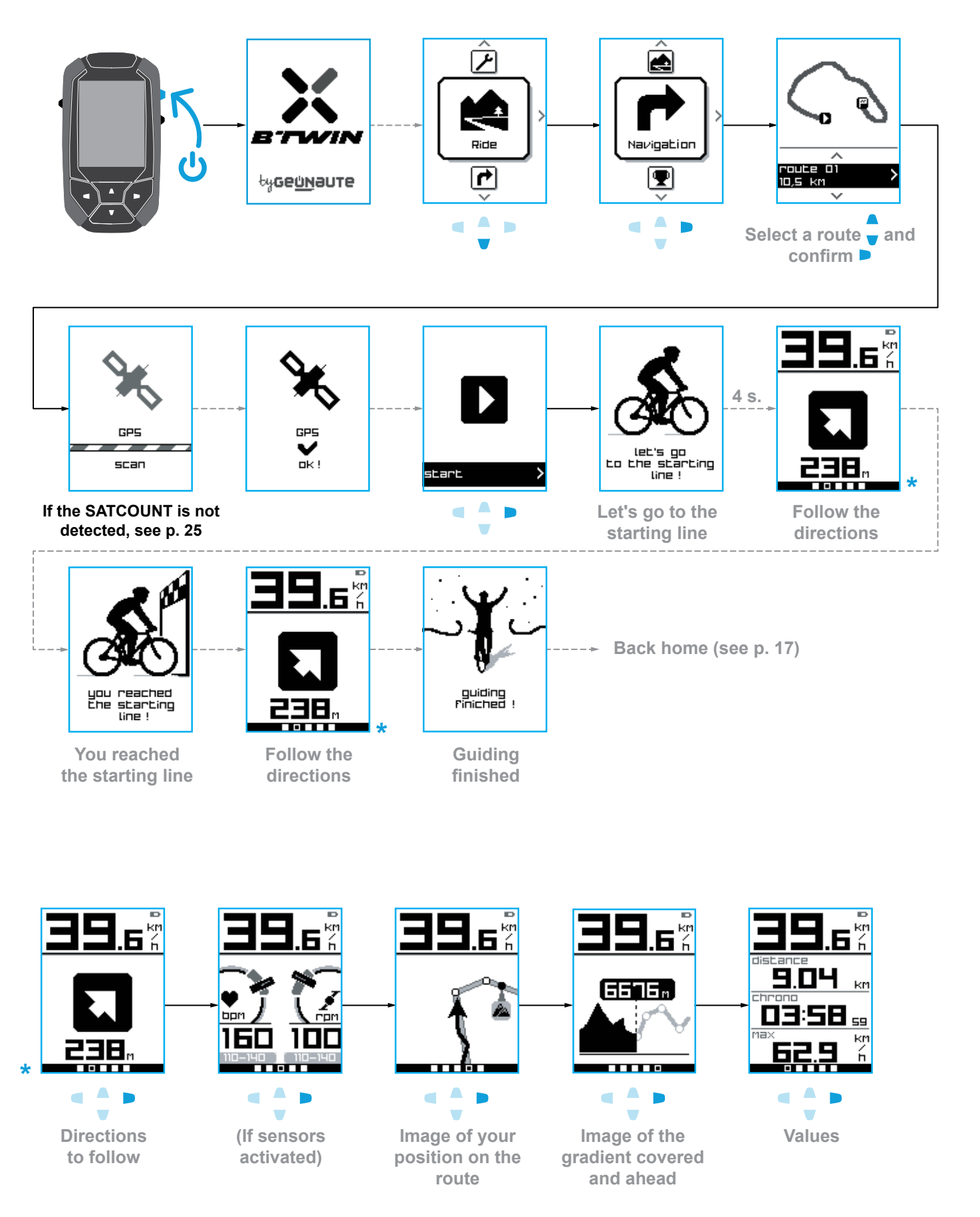

In Challenge Mode, you try to beat your records for the routes already completed. You can see the route, the altitude, the curve of the gradients covered, the length of the session.

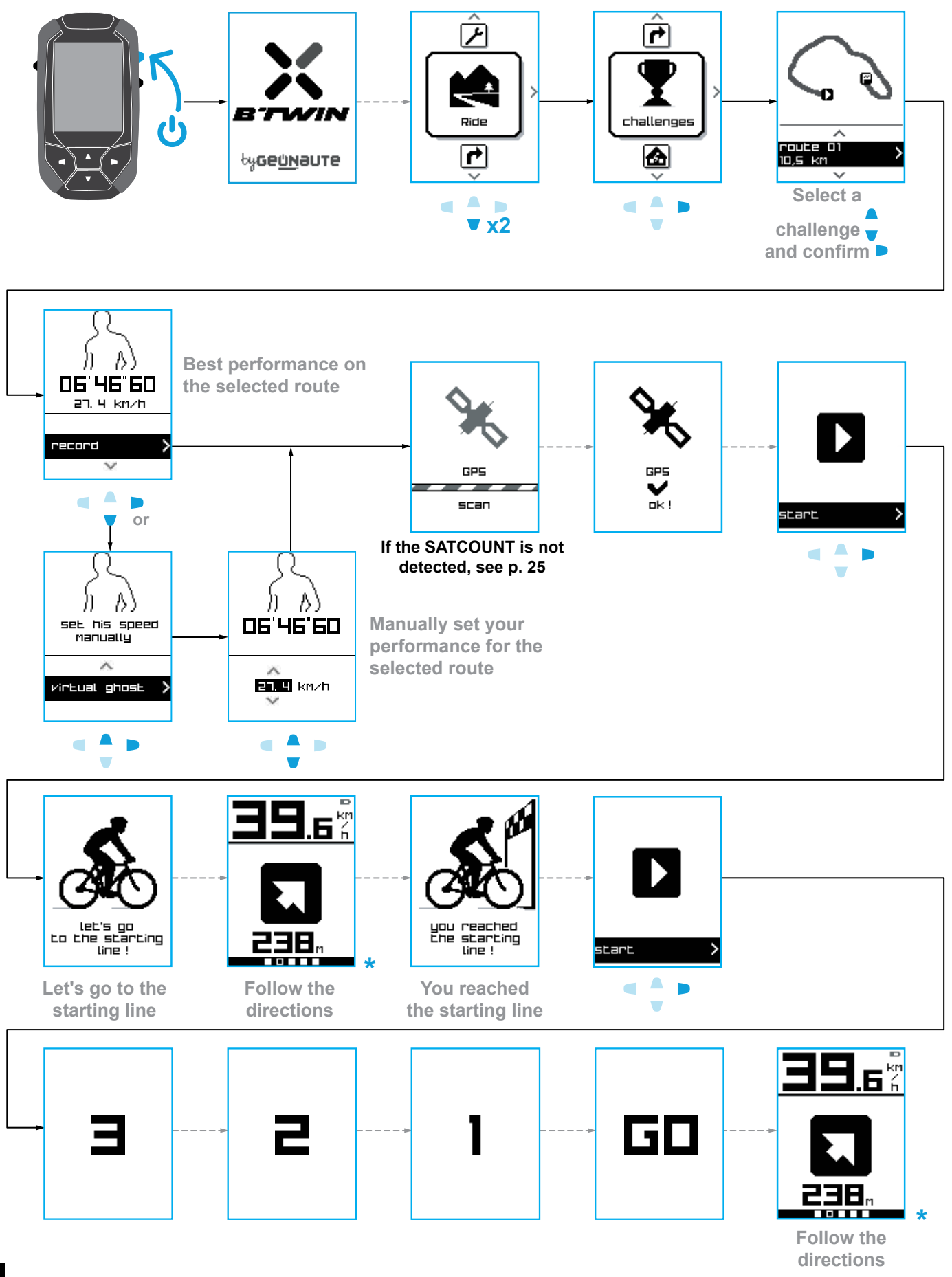

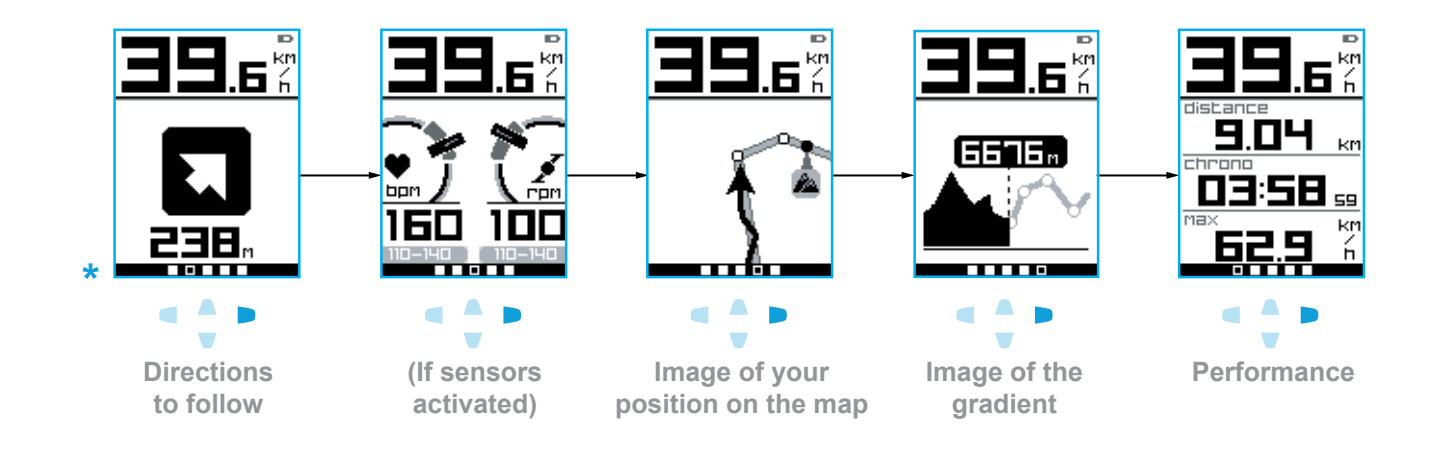

#### Performance checkpoints during the Challenge:

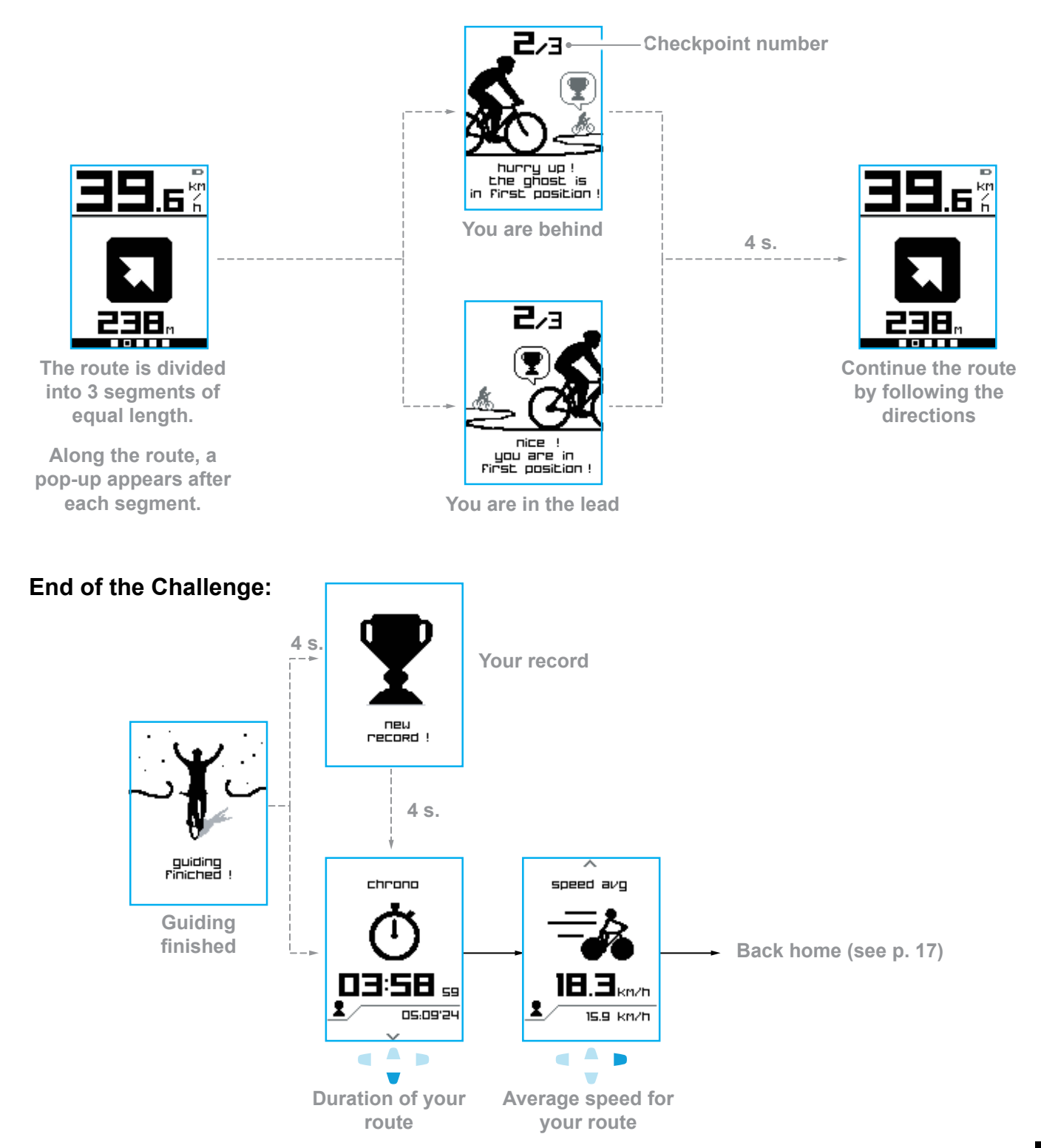

## 2.5 Indoor training (SATCOUNT+)

In Indoor Mode, depending on the sensors used and/or activated (sold separately), (see p. 5), you can measure your performance: distance travelled, speed, length of training, and you can see your heart rate. When the sensors are not activated, you have just the stopwatch.

#### Without sensors activated:

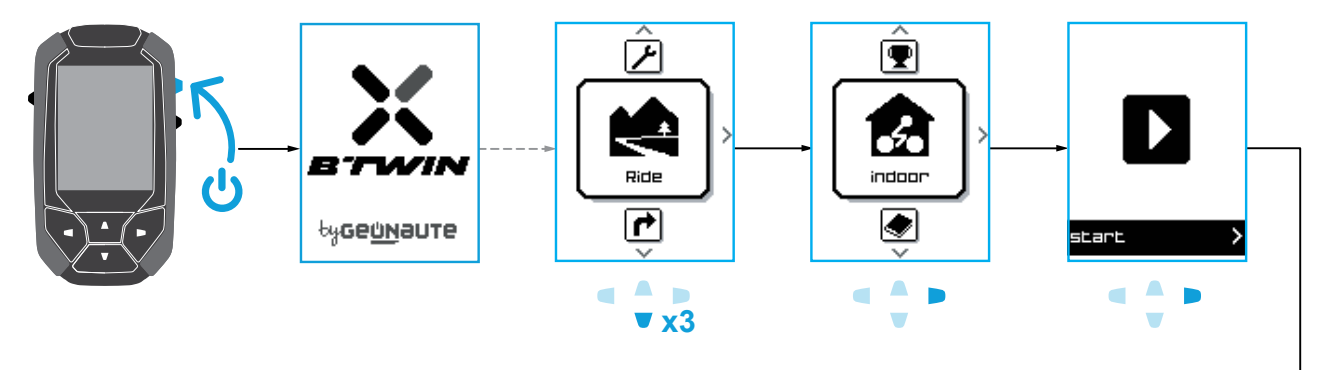

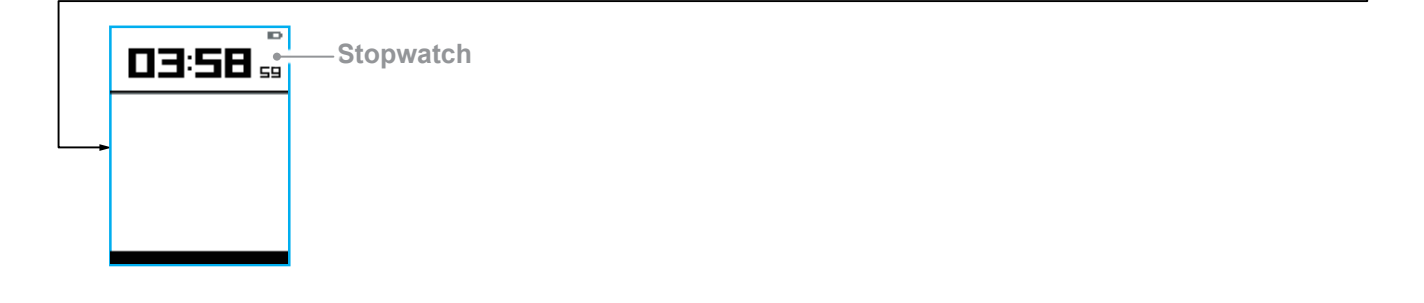

#### With sensors activated:

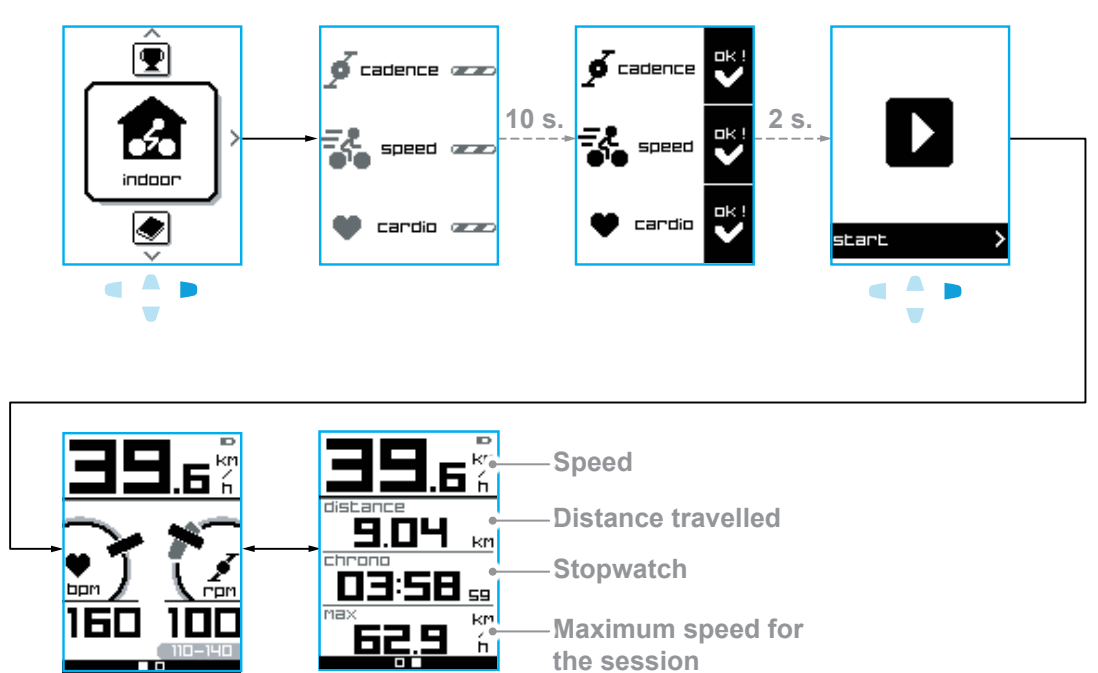

## 2.6 Mark a spot

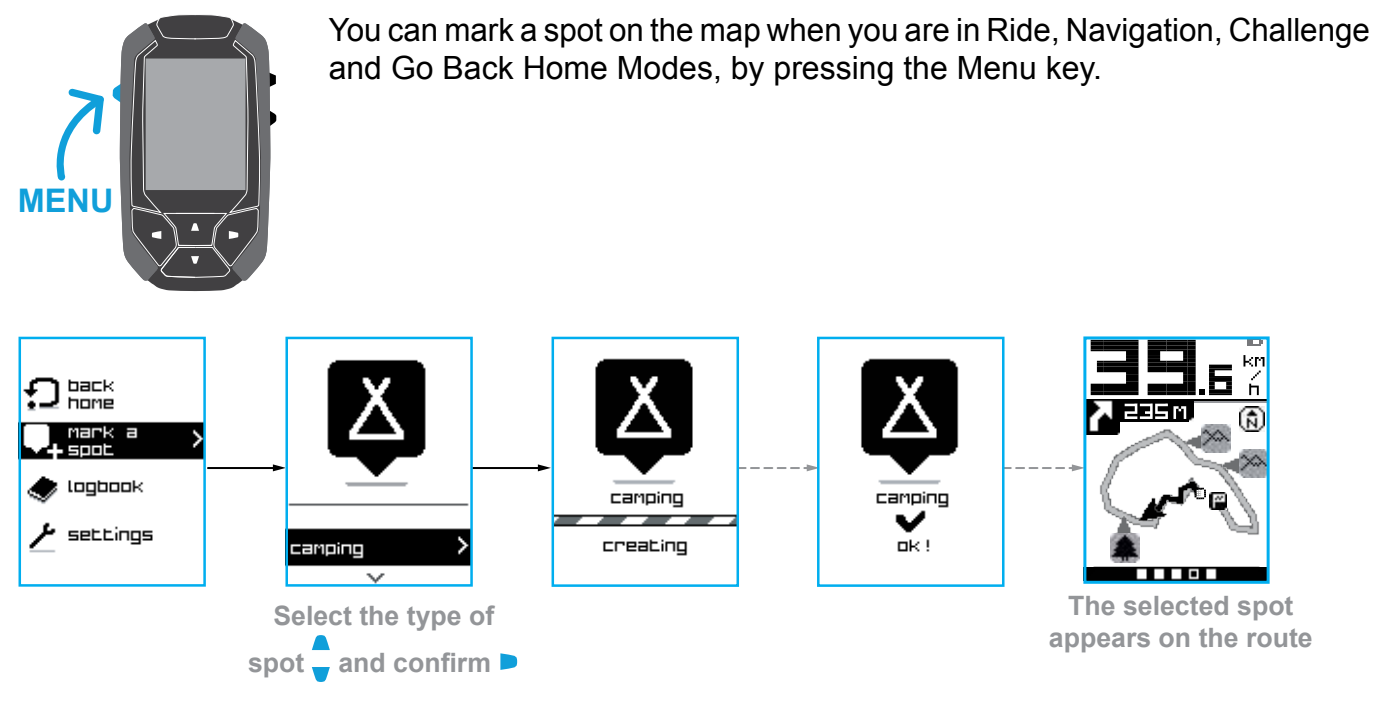

Type of spot:

| Ă         | Ð        |       |          | Ð        |        | ţ         |            |           |
|-----------|----------|-------|----------|----------|--------|-----------|------------|-----------|
| Camp site | Fountain | Hotel | Monument | Car park | Summit | Viewpoint | Restaurant | Rest spot |

## 2.7 Go Back Home

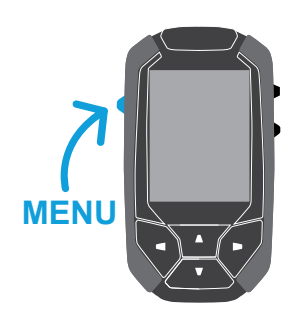

You can choose the Go Back Home option while in Ride, Navigation and Challenge Modes, by pressing the Menu key.

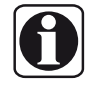

- "Go Back Home" is automatically suggested at the end of a programmed route in Navigation or Challenge Mode.

- If you are less than one kilometre [about 2/3 of a mile] from your starting point, this option will not be suggested.

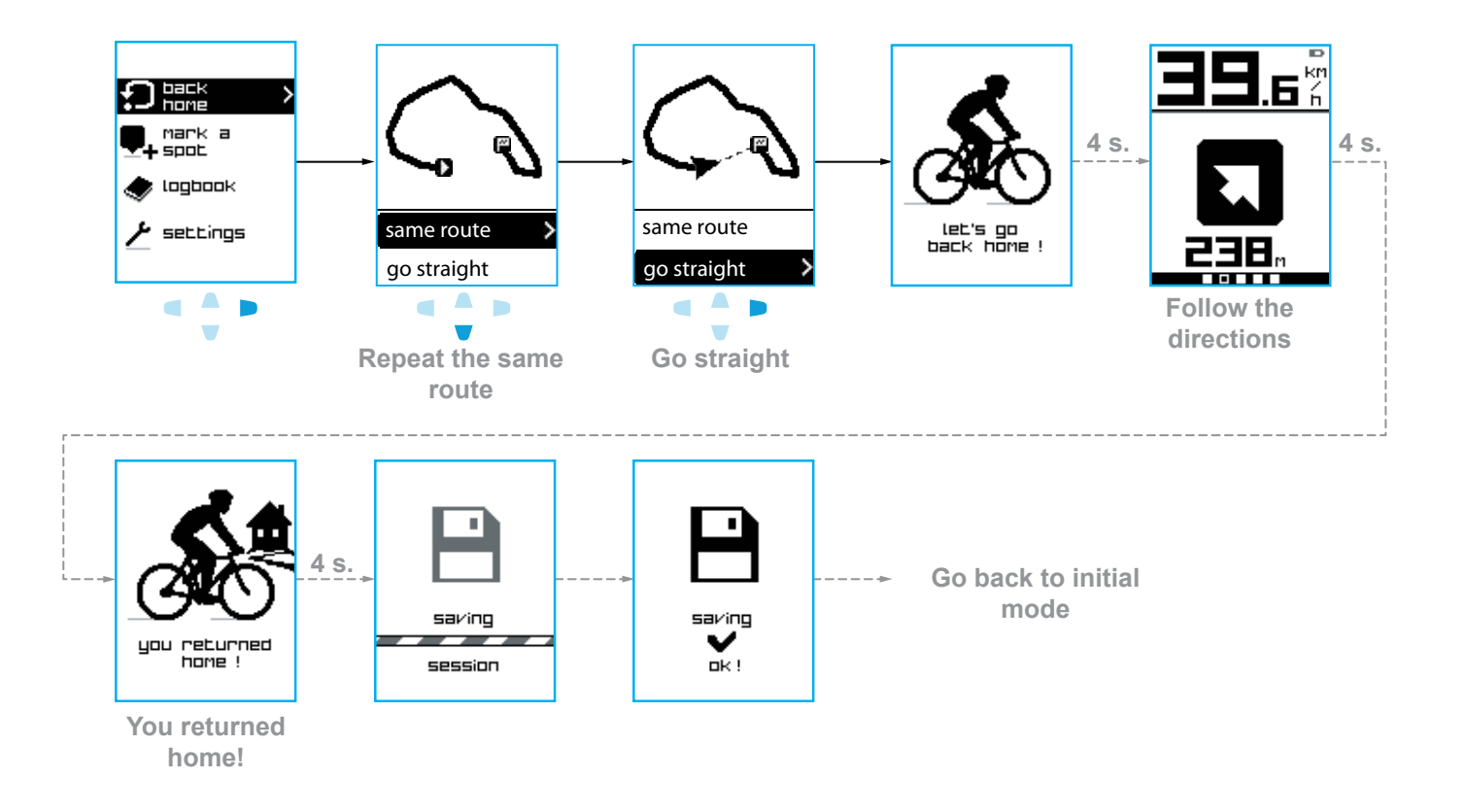

## 2.8 Description of the route

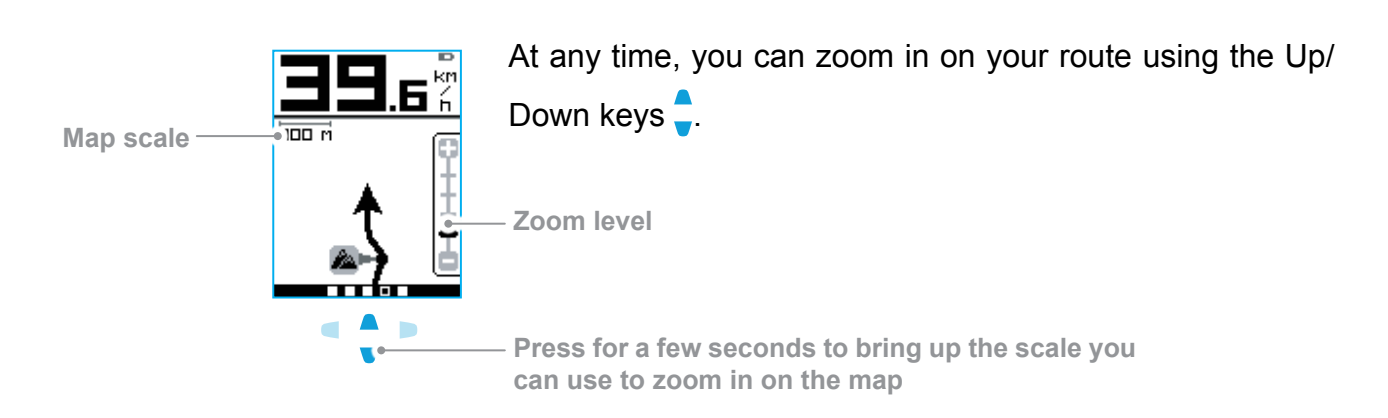

|      | Ø             |                | A             | Δ                                           |                  |             | 8                       |
|------|---------------|----------------|---------------|---------------------------------------------|------------------|-------------|-------------------------|
| Home | Starting line | Finishing line | Your location | The location of<br>the Challenge<br>to beat | Programmed route | Route taken | Cannot find<br>location |

2.9.1 Pause

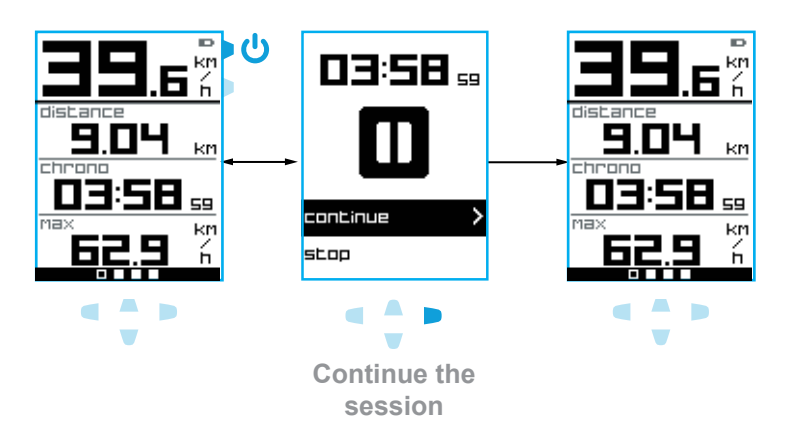

2.9.2 Turning the device off

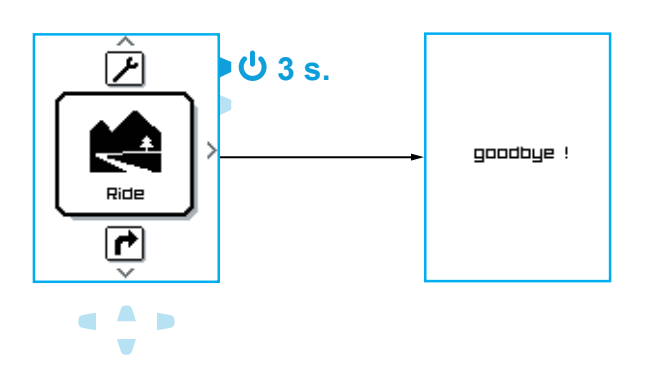

2.9.3 End the session, save then shut down

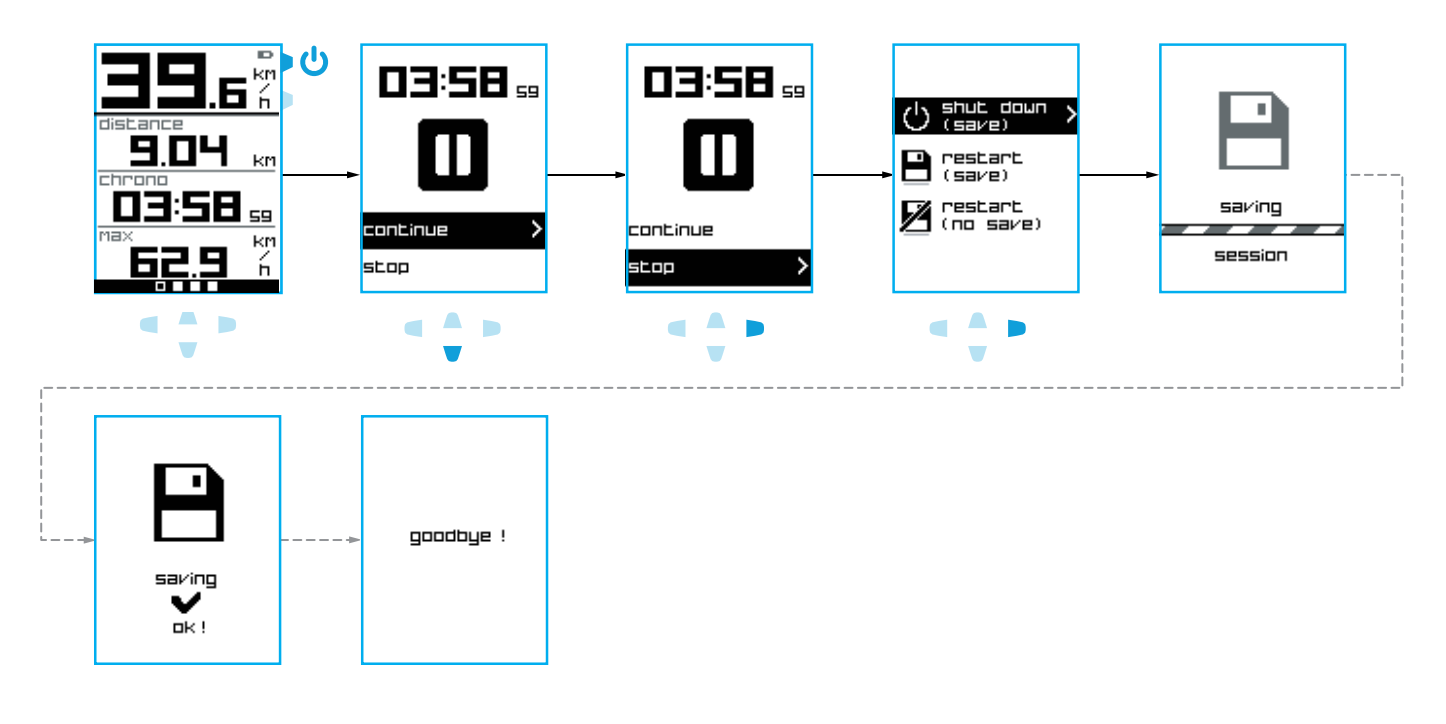

2.9.4 Stop, save, then continue a session

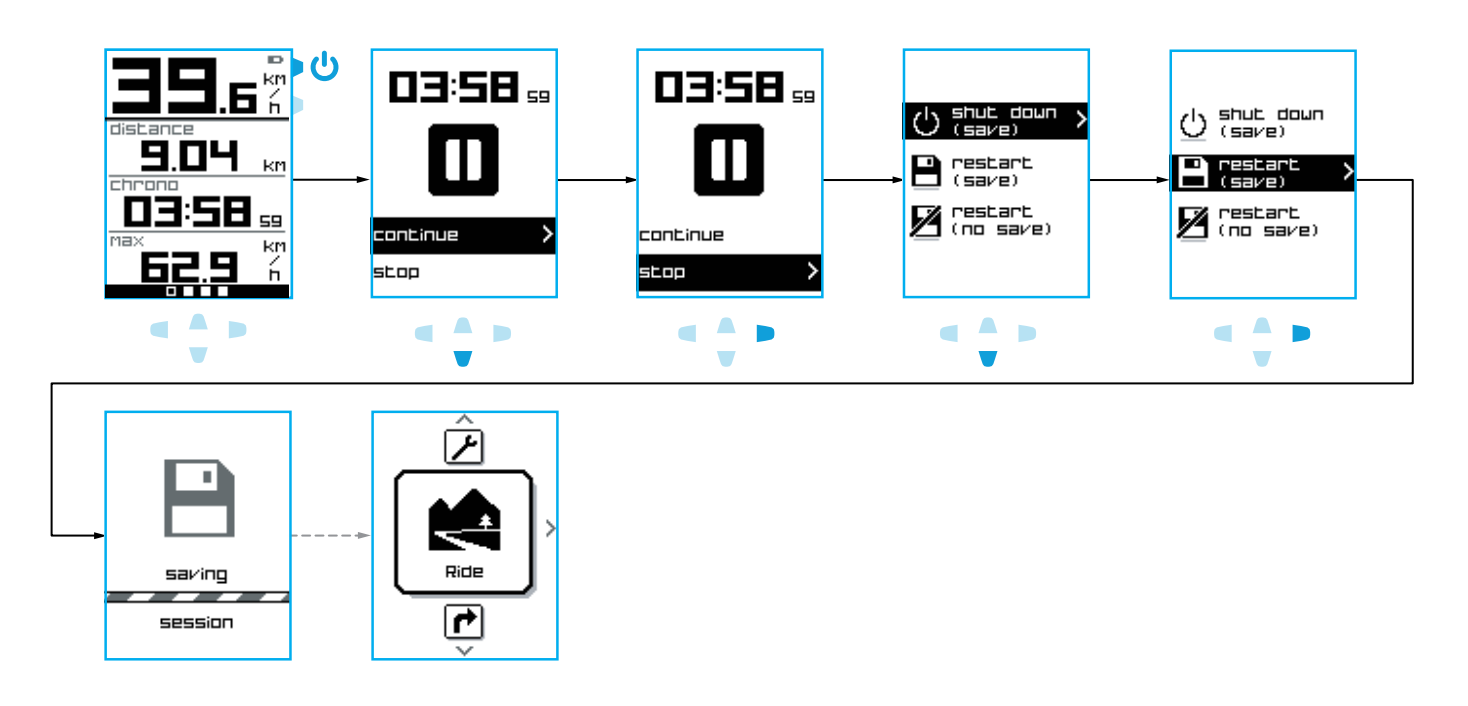

#### 2.9.5 Stop then continue a session without saving

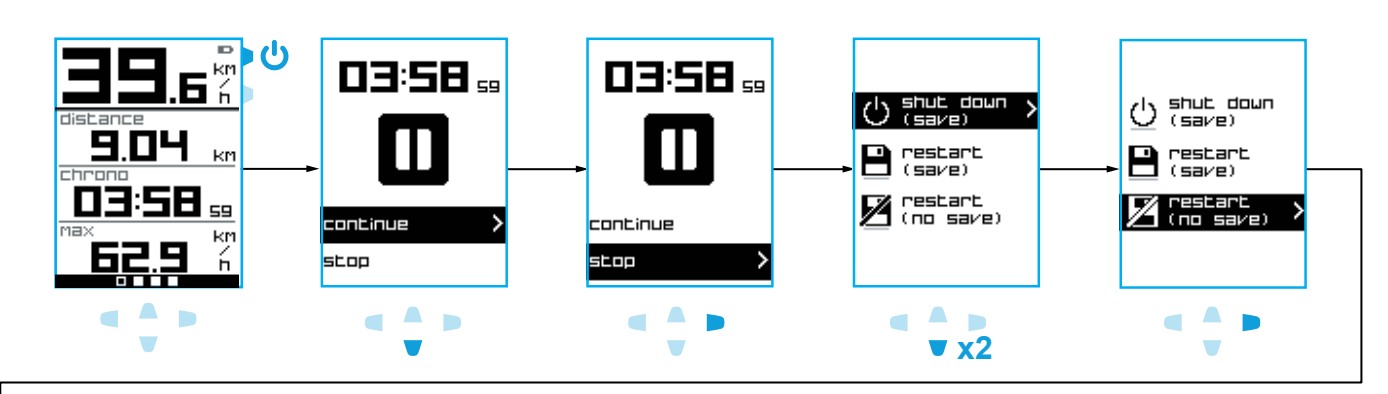

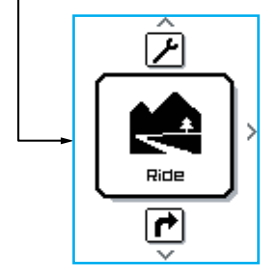

## **3 LOGBOOK**

## 3.1 Session logbook

#### 3.1.1 See a session

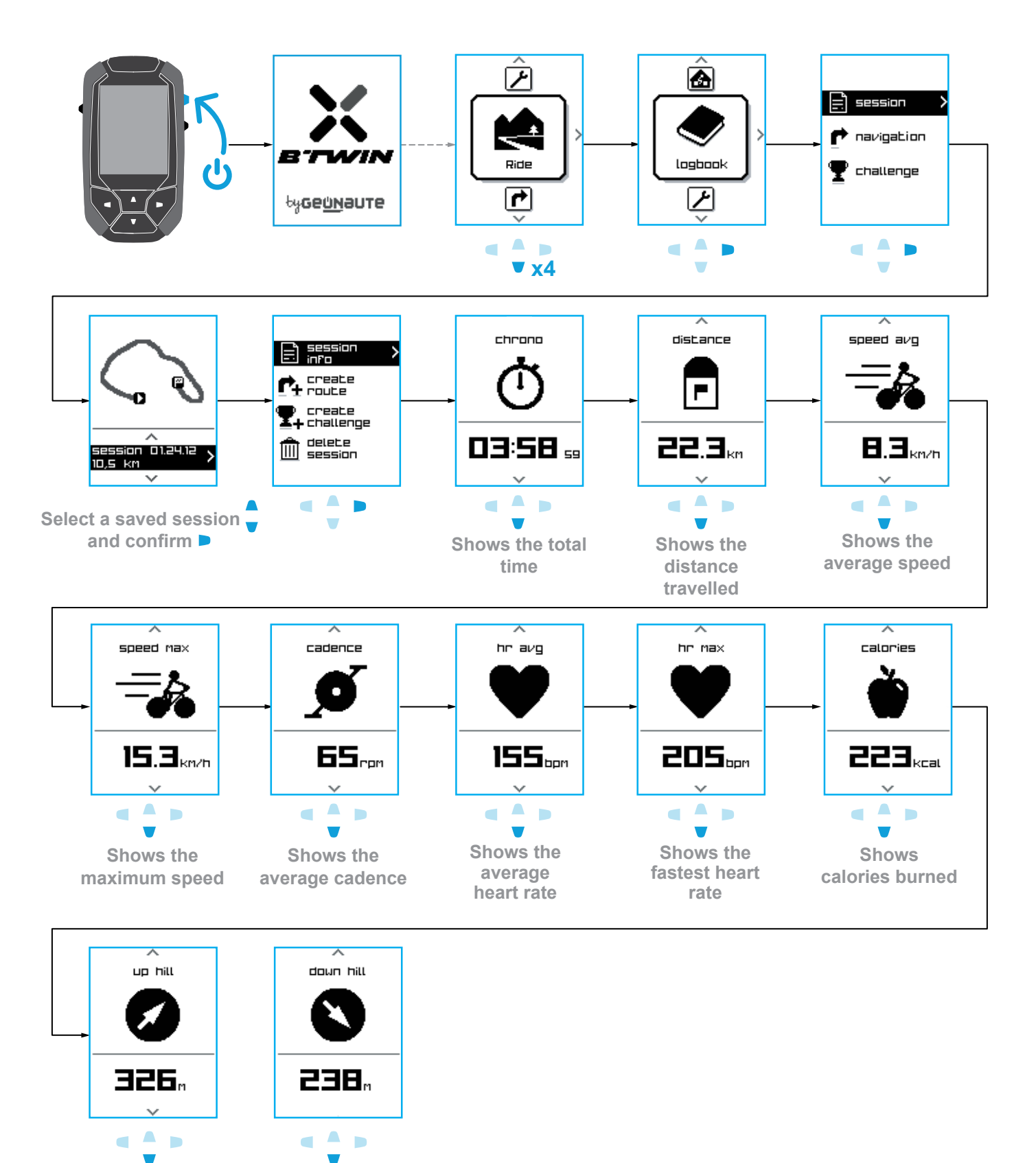

Total up hill gradients

Total down hill gradients

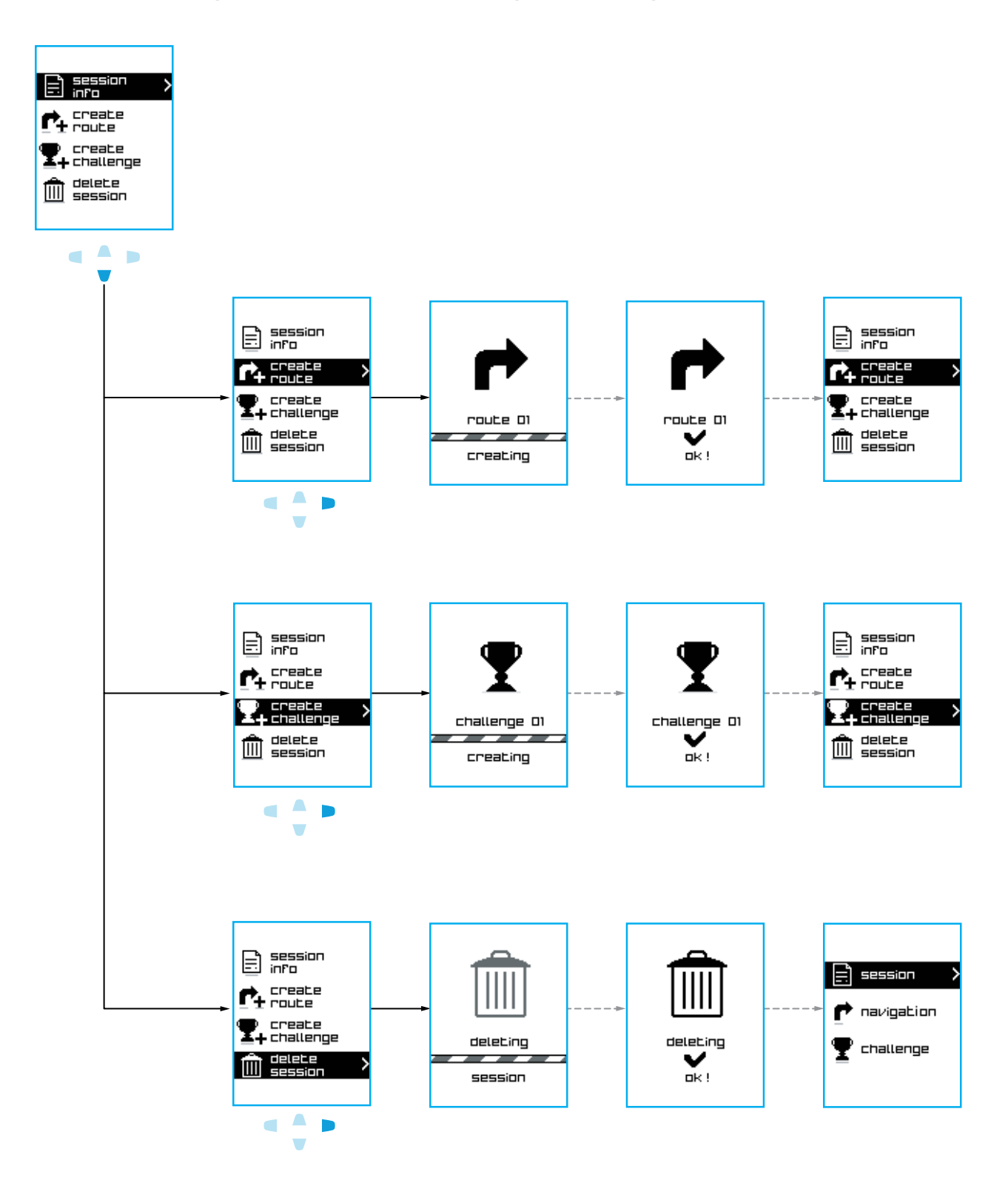

#### 3.1.2 Creating a route and a challenge, deleting a session

#### 3.2.1 See navigation

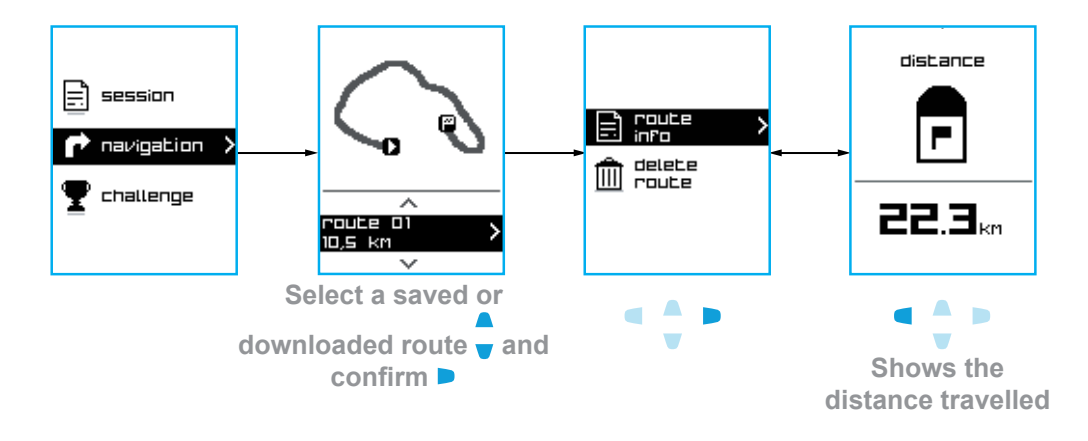

## 3.2.2 Delete navigation

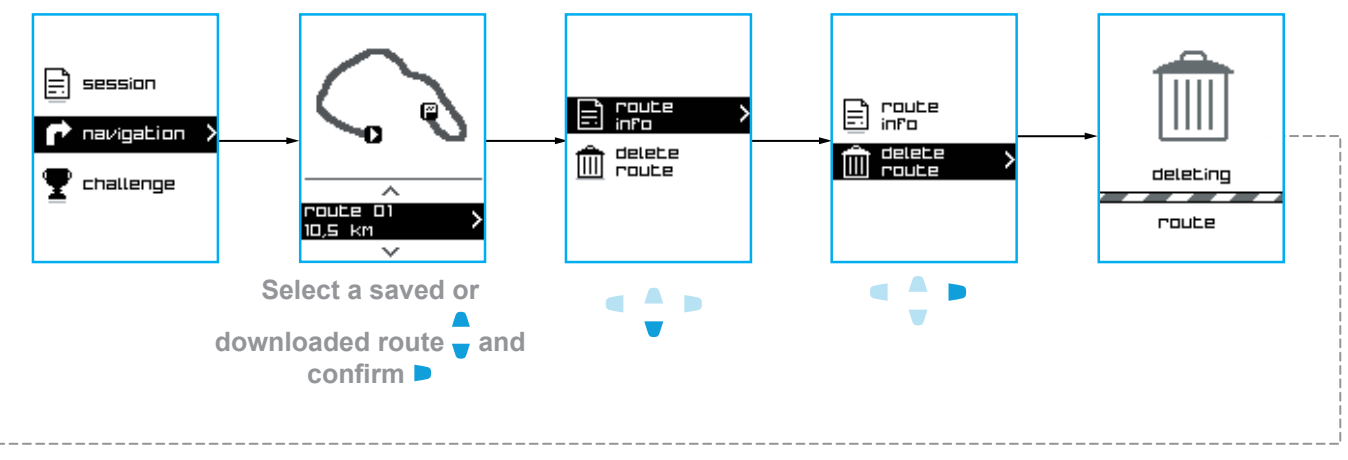

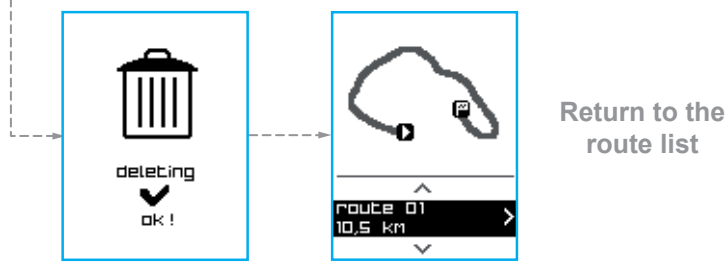

## 3.3 Challenge logbook

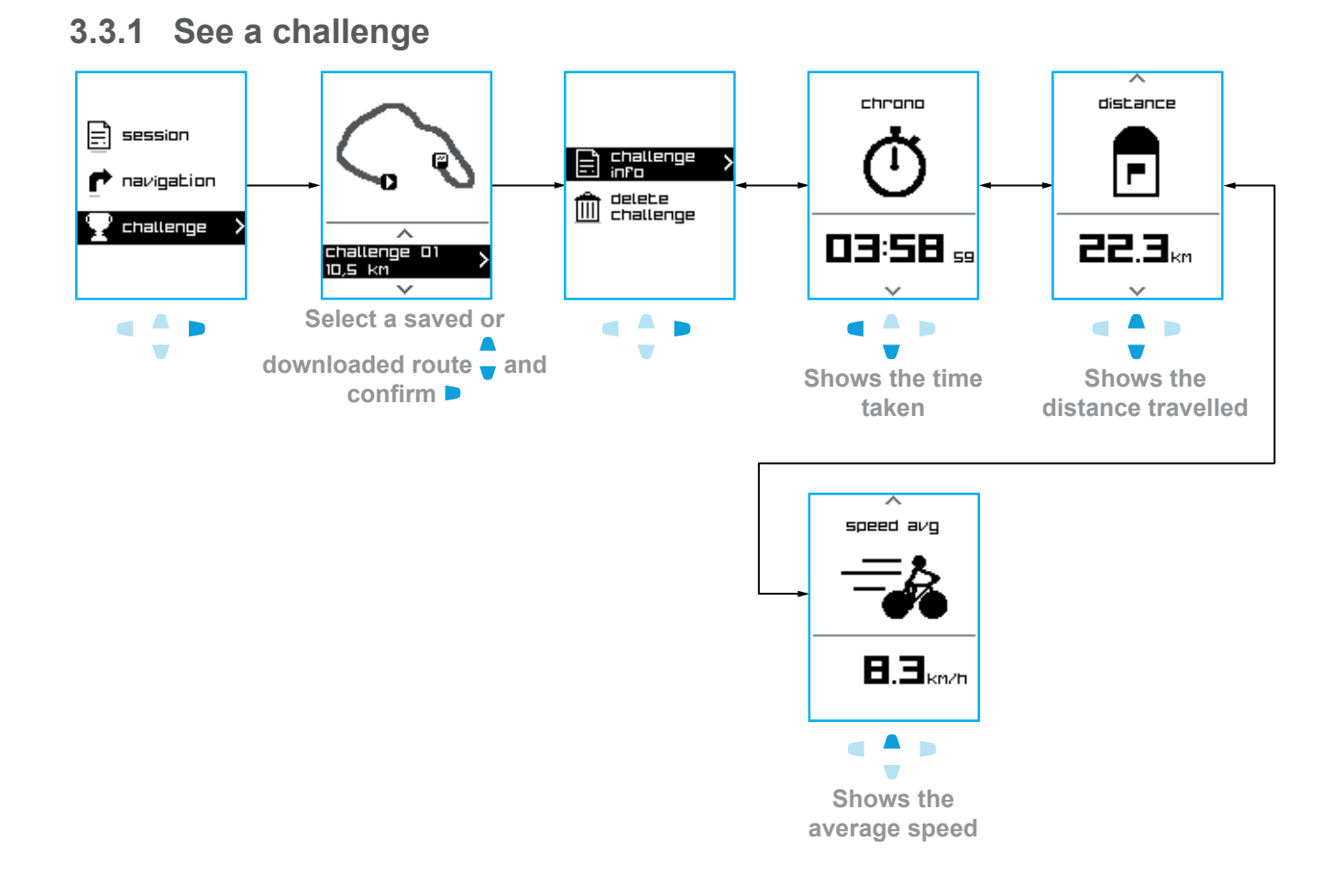

## 3.3.2 Delete a challenge

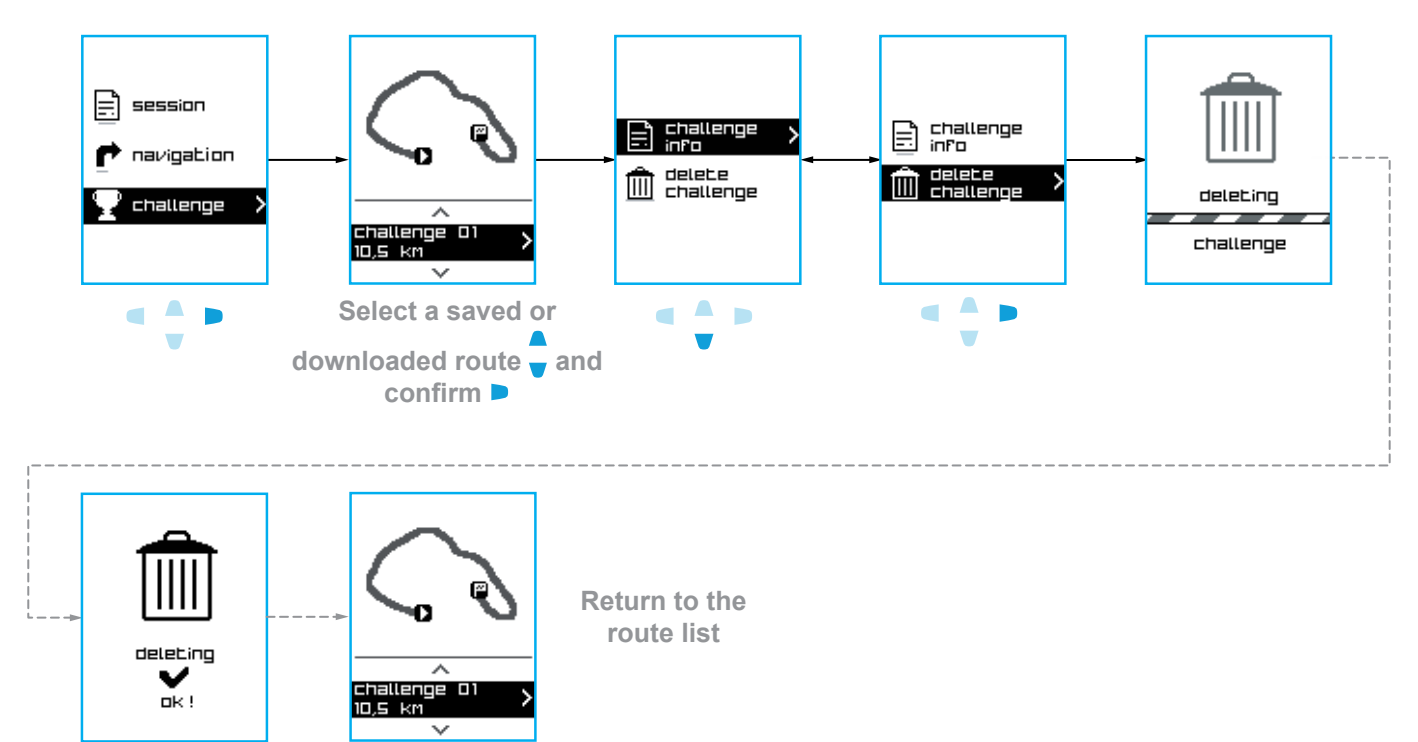

## **4 POP-UP MESSAGES AND ACTIONS**

## 4.1 GPS lost and connection to the sensors lost

Each time the GPS loses the signal and when a sensor loses its connection, a pop-up window appears on the screen to indicate the problem.

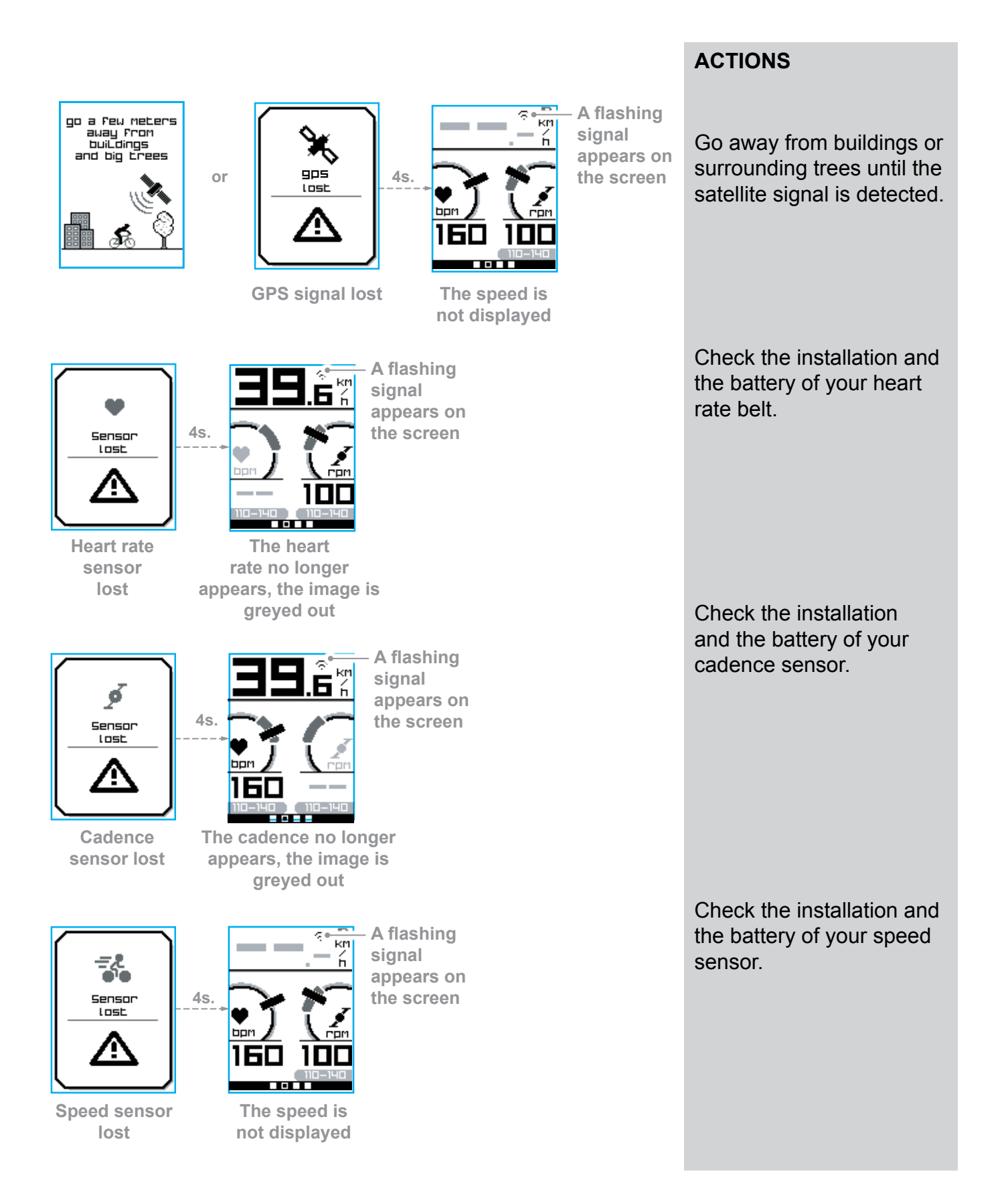

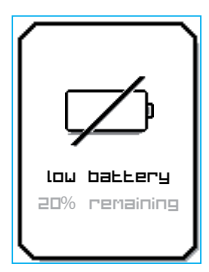

This window appears when 20% of the battery power remains. The same popup appears when 10% and 5% remain. The window stays until the user presses a key to hide it.

#### ACTION

Recharge the battery.

▶ see p. 27.

## 4.3 Memory full

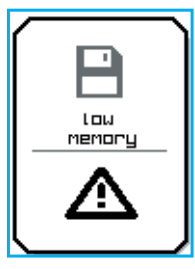

This window appears when the user saves a session. It is displayed when the memory is 90% full.

#### ACTION

You can restore memory by deleting sessions in the logbook.

▶ see p. 22.

## 4.4 Navigation

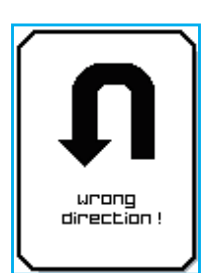

This window appears when the user is going the wrong way. It appears at minute intervals until the user changes direction.

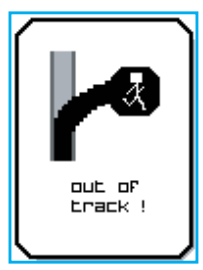

This window appears when the user has deviated from the programmed route by more than 50 metres.

## **5 CHARGING THE BATTERY**

#### SATCOUNT

Computer

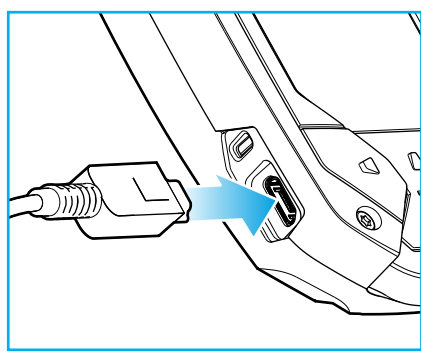

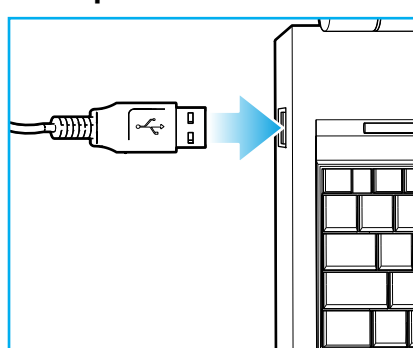

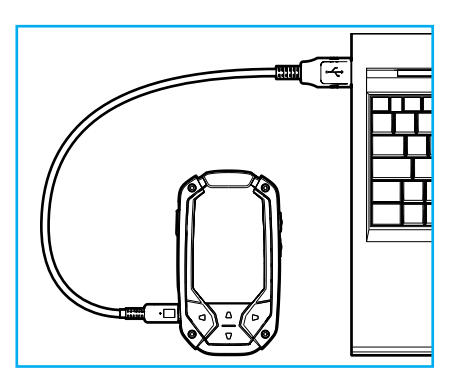

Type of connection: USB/mini USB.

## **6 SAVING YOUR PERFORMANCE ON-LINE**

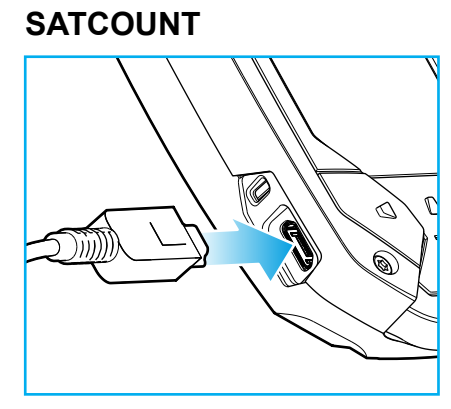

Computer

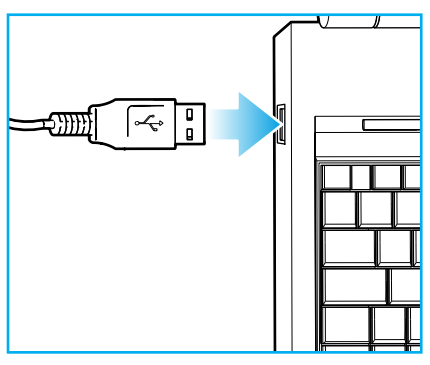

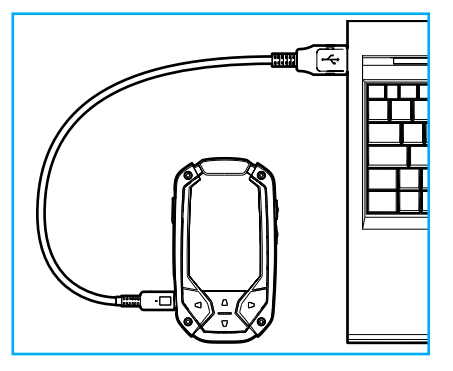

Type of connection: USB/mini USB.

#### Analysing performance and downloading the software:

- Click on: http://my.geonaute.com/home and create an account.
- Download the ON CONNECT software.

## 7 TECHNICAL CHARACTERISTICS

|                                                    | SATCOUNT                 | SATCOUNT +    |  |  |
|----------------------------------------------------|--------------------------|---------------|--|--|
| Specifications                                     |                          |               |  |  |
| Device dimensions (WxLxD)                          | 50.39 x 90.81 x 22.23 mm |               |  |  |
| Screen size (W x L)                                | 32 x 4                   | 2 mm          |  |  |
| Screen resolution                                  | 96 x 12                  | 8 pixels      |  |  |
| Backlit LCD                                        | ye                       | ès            |  |  |
| Weight                                             | 76                       | )g            |  |  |
| Battery                                            | rechargeabl              | e lithium ion |  |  |
| Battery life                                       | up to 10                 | 6 hours       |  |  |
| Water resistant                                    | yes (l                   | PX7)          |  |  |
| GPS                                                | ує                       | 2S            |  |  |
| High-sensitivity receiver                          | yes                      |               |  |  |
| Buzzer                                             | ує                       | 2S            |  |  |
| USB port                                           | Micro USB                |               |  |  |
| ANT + transmitter-receiver                         | no                       | yes           |  |  |
| Memory                                             |                          |               |  |  |
| Memory capacity                                    | 6 Mb                     |               |  |  |
| Characteristics and benefits                       |                          |               |  |  |
| Heart rate monitor                                 | no                       | yes           |  |  |
| Bike speed and cadence sensors                     | no                       | yes           |  |  |
| Barometric altimeter                               | no                       | yes           |  |  |
| Digital compass                                    | no                       | yes           |  |  |
| PC/MAC software (Web service)                      | yes                      |               |  |  |
| Challenge                                          | yes                      |               |  |  |
| Navigation (by route)                              | yes                      |               |  |  |
| Calculates calories burned according to heart rate | no                       |               |  |  |
| Customisable screen                                | yes                      |               |  |  |

## **8 PRECAUTIONS FOR USE AND WARRANTIES**

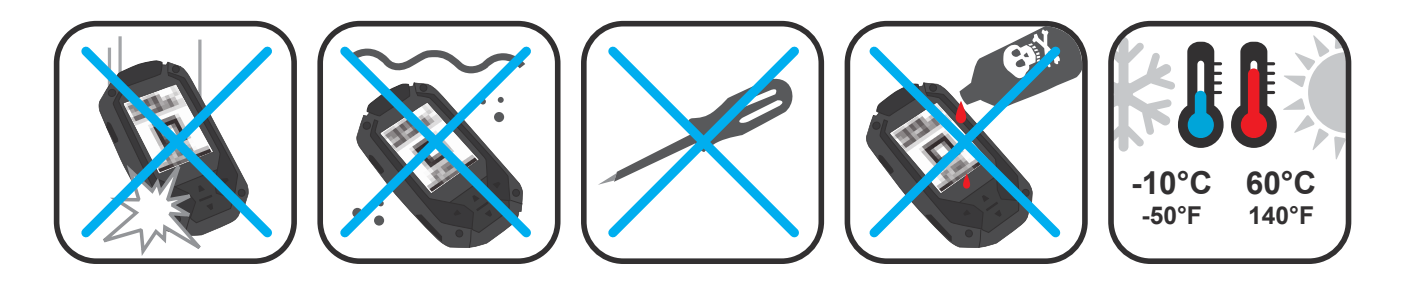

B'twin guarantees to the initial purchaser of this product that it is free from material or manufacturing defects. This product is guaranteed for two

years from the date of purchase. Please ensure that you keep the invoice as proof of purchase. The guarantee does not cover:

• damage resulting from misuse, from a failure to respect the precautions for use, from accidents, from improper maintenance or from commercial use of the product.

• damage resulting from repairs carried out by persons not authorised by B'twin.

• batteries or casings which are cracked or broken or which show signs of impacts.

During the warranty period, the item will either be repaired free of charge by an authorised repair service or replaced free of charge (depending on the distributor).

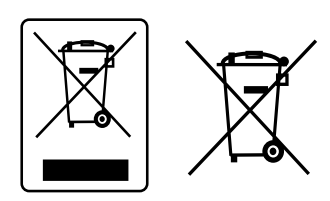

The 'crossed-out dustbin' symbol indicates that this product and the batteries it contains cannot be disposed of with household

waste. They are subject to specific sorting. The product and batteries must be recycled at

a collection point at end of life. Recycling your electronic waste protects the environment and your health.

This device is compliant with Section 15 of FCC rules. Its operation is subject to the following two conditions:

- 1 This device is not likely to produce harmful interference.

- 2 This device must accept any interference received, including interference that may cause undesired operation.

This equipment has been tested and found to comply with the limits for a Class B digital device, in accordance with Section 15 of the FCC rules.

These limits are designed to provide reasonable protection against harmful interference in residential installation. This equipment generates, uses, and can radiate radio frequency energy, and if not installed and used in accordance with the instruction manual, may cause harmful interference to radio communications. However, there is no guarantee that interference will not occur in a particular installation.

If this equipment does cause harmful interference to radio or television reception, which can be determined by turning the equipment off and on, the user is encouraged to try to correct the interference by one or more of the following measures:

- Reorient or relocate the receiving antenna.
- Increase the separation between the device and the receiver.
- Connect the equipment to an outlet on a circuit different from that to which the receiver is connected.
- Consult the retailer or an experienced radio/television technician.

Warning:

Any changes or modifications not expressly approved by Décathlon could void the user's authority to use the equipment.

## CONTACT US

We would like to hear your feedback on the quality, features and use of our products at: www. btwin.com

We will reply as soon as possible.

okilane

**OXYLANE** 4 Boulevard de Mons – BP 299 59665 Villeneuve d'Ascq cedex – France

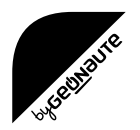